# %Lepide

**CONFIGURATION GUIDE** 

## DATA DISCOVERY AND CLASSIFICATION

## Table of Contents

| 1 | Introduction                                   | 3  |
|---|------------------------------------------------|----|
| 2 | Pre-Requisites                                 | 3  |
| 3 | The Data Discovery & Classification Screen     |    |
|   | 3.1 How Data is Classified                     | 5  |
|   | 3.1.1 Patterns                                 | 5  |
|   | 3.1.2 Tags                                     | б  |
|   | 3.1.3 Templates                                |    |
|   | 3.1.4 Profile                                  | 9  |
| 4 | Create a New Profile for Windows File Server   |    |
|   | 4.1 Folder Options                             |    |
|   | 4.2 Create a New Template                      |    |
|   | 4.3 Create a New Tag                           |    |
|   | 4.4 Add an Existing Pattern to a Tag           |    |
|   | 4.5 Create a New Pattern                       |    |
|   | 4.6 Install an Agent                           | 27 |
|   | 4.7 Uninstalling an Agent                      |    |
| 5 | Adding a Profile for Other Components          |    |
|   | 5.1 Adding a Profile for NetApp Filer          |    |
|   | 5.2 Adding a Profile for Exchange OnPremise    |    |
|   | 5.3 Adding a Profile for Exchange Online       |    |
|   | 5.4 Adding a Profile for Windows Cluster       |    |
|   | 5.5 Adding a Profile for SharePoint OnPremise  |    |
|   | 5.6 Adding a Profile for SharePoint Online     |    |
|   | 5.7 Adding a Profile for OneDrive for Business |    |
|   | 5.8 Adding a Profile for Dropbox               |    |
|   | 5.9 Adding a Profile for Linux                 |    |
|   | 5.10 Adding a Profile for Unix                 | 51 |
|   | 5.11 Adding a Profile for EMC Isilon           |    |
| 6 | Support                                        | 53 |
| 7 | Trademarks                                     | 53 |

## 1 Introduction

The Data Discovery & Classification module from the Lepide Data Security Platform allows you to give more context around your most sensitive data. You can easily identify potential areas of exposure and apply the correct access controls. You will, for example, be able to see how many of your files contain sensitive data, where they are distributed, and what type of data you have.

This guide explains how data is classified within the module and helps to familiarize you with the configuration of Data Discovery & Classification.

If you have any questions at any point in the process, you can contact our Support Team. The contact details are listed at the end of this document.

## 2 Pre-Requisites

Before Setting Up Data Discovery & Classification the following requirements need to be met:

- 1. Minimum .netFramework 4.6.2 is required including Windows Updates.
- 2. If the 'Agent' server for Data Discovery is separate from the SQL server, TCP/IP connection must be enabled from the SQL Server Configuration Manager where SQL resides. Default port used is 1433.
- 3. DDC Agent server should have proper connectivity to SQL. Port being used should be whitelisted through a new Inbound Rule on the firewall for SQL to communicate between DDC Agent and SQL Server.

## 3 The Data Discovery & Classification Screen

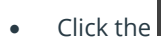

icon to go to the Data Discovery & Classification screen:

| ide Data Security Platform        |                                          |                                               |                                  |                       |                       | - 8     |
|-----------------------------------|------------------------------------------|-----------------------------------------------|----------------------------------|-----------------------|-----------------------|---------|
| 📚 Data Discovery & Classifica     | tion                                     |                                               |                                  |                       |                       |         |
| Centralized Communication Se      | rver Details                             |                                               |                                  |                       |                       |         |
| SGL Server : DM-LEPIDE/SQLEXPRESS | Authentication Mode : SQL Authentication |                                               |                                  |                       |                       |         |
| Database Lepide_DOC               | 1                                        |                                               |                                  |                       |                       |         |
|                                   |                                          |                                               |                                  |                       |                       | 2 0 0   |
| Profile Templates Tags            | Patiens Agents                           |                                               |                                  |                       |                       | 0 / × . |
| Profile Name                      | Agent Communication                      | On Demand Classification                      | On the fly Classification Status | Last Scan Start Time  | Last Scan End Time    |         |
|                                   | R                                        | <u>م</u>                                      | ,<br>,                           | P                     | Q                     |         |
| Company Share                     | Success                                  | Completed                                     | Off                              | 10/11/2021 8:37:58 AM | 10/11/2021 8:39:57 AM |         |
| Exchange DDC                      | Success                                  | Completed                                     | Of                               | 1/22/2020 8:38:15 AM  | 1/22/2020 9:03:50 AM  |         |
| File Server - DM                  | Success                                  | Completed                                     | On                               | 10/11/2021 5:59 52 AM | 10/11/2021 6:00:40 AM |         |
| Finance Department Data           | Success                                  | Completed                                     | ON                               | 6/10/2020 9:45:21 AM  | 6/10/2020 9:45:23 AM  |         |
| OneDrive                          | Success                                  | Stopped (The remote name could not be resolve | NA                               | 12/11/2021 9:57:41 AM | 12/11/2021 9:57:41 AM |         |
|                                   |                                          |                                               |                                  |                       |                       |         |

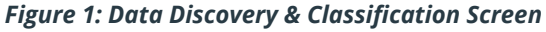

From this screen, you can add or modify the Centralized Communication Server Details. This SQL server will contain the file classification data and will be queried by the Data Discovery & Classification agent.

To Configure Data Discovery and Classification SQL server details:

• Click the **v**icon to Modify the settings. The following dialog box will appear:

| Configure SQL Serve | r                         |                  |          |                 |  |
|---------------------|---------------------------|------------------|----------|-----------------|--|
| SQL Server :        | 192.168.40.238            |                  |          |                 |  |
|                     | Authentication            |                  |          |                 |  |
|                     | Windows Authen            | tication         |          |                 |  |
|                     | SOL Authentication        | n                |          |                 |  |
|                     |                           |                  |          |                 |  |
|                     | User Name : S             | a                |          |                 |  |
|                     | Password : *              | ******           |          |                 |  |
|                     |                           |                  |          | Test Connection |  |
|                     |                           |                  | l        | lest Connection |  |
| Select Database     | e: ddc                    |                  |          | Ŧ               |  |
|                     |                           |                  |          |                 |  |
| Time-Out Settings-  |                           |                  |          |                 |  |
| inite out settings  |                           |                  |          |                 |  |
|                     | Connection Time-Ou        | t: 30            | *        | Seconds         |  |
|                     | Query Time-Out :          | 30               | <b>*</b> | Seconds         |  |
| Import previou      | sly classified files info | ormation to this | database |                 |  |

Figure 2: SQL Server Settings

- Add the IP address for the SQL server. Click the \_\_\_\_\_\_ icon to display a list of servers
- Choose Windows Authentication or SQL Authentication
- Click Test Connection
- The following dialog box will appear if the test is successful:

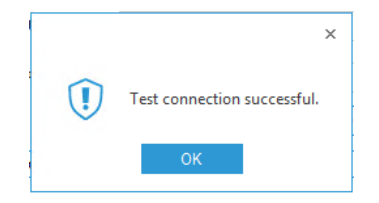

Figure 3: Successful Connection Message

- Click **OK**
- From the **Select Database** drop-down, type a new database name or select an existing database
- Change the **Time-Out Settings** if required
- Check the Import previously classified files information to this database if required
- Click **OK**

#### 3.1 How Data is Classified

Once Data Discovery & Classification has been configured, your data will need to be scanned to highlight the most sensitive data and this can then be reported on.

Sensitive data will vary for different organizations and can include anything you choose but typical examples are credit card numbers, passport numbers, social security numbers, personal data and so on. For the Solution to be able to detect your sensitive data, you will need to specify what it should look for. This is done in the form of patterns, tags, templates, and profiles which are explained as follows:

#### 3.1.1 Patterns

Patterns are the strings or regular expressions which can be used to classify the data and are the lowest, most detailed level of the data classification structure.

Data patterns such as credit card numbers, passport numbers, postcodes etc. always follow a certain pattern and so can be detected within data. There are many patterns included by default within the Lepide Data Security Platform, but custom patterns can be created if necessary.

In the example below, the **Pattern Tab** has been selected. Information about the Patterns including Pattern Name, Type and Description is displayed on the screen:

| atten Nane                     | Time                | Description                                                                                                    | Formate         | Pattern Turke |
|--------------------------------|---------------------|----------------------------------------------------------------------------------------------------|-----------------|---------------|
|                                | 0                   | 0                                                                                                    |                 | P             |
| when Card                      | Baca las Escansion  | dather number in India                                                                                                    | Cafe # Paters   | Defect        |
| A Brutine Number               | Beckler Exception   | American Flack and Association on tion transf outline on                                                                                                    | Cafe & Patien   | Defect        |
| writes National ID (DND)       | Regular Exception   | National ID in America                                                                                                    | Defa # Patien   | Defect        |
| stole Direck Linese ACT        | Ban for Extension   | Disards Islands comber in Australian Casital Testing                                                                                                    | Code & Ration   | Defend        |
| atralia Driver's Linense NSW   | Para dar Expression | Ditura's loanse ounter in New South Wales Australia                                                                                                    | Orfault Pattern | Default       |
| etala Druer's License NT       | Para dar Excession  | Ditax's lograge cumber in Northern Texture: A strate                                                                                                    | Defait Pattern  | Default       |
| stale Drug's License OLD       | Ran for Excession   | Disaria loanea number in Diseanianti, Autoria                                                                                                    | Culait Ration   | Defect        |
| stola Druer's License SA       | Ban in Extension    | Disaria loanae number in South Australia                                                                                                    | Culait Patern   | Default       |
| diala Druech Linenae TAS       | Ban for Exception   | Diturc's loanse ourser in Tasmania, Australia                                                                                                    | Culait Patern   | Default       |
| stade Devers Linema VI*        | Ban in Excession    | Design in the second second se | Oxford Dates    | Defend        |
| stale Drugh Lingue WA          | Den in Excession    | Driver's inverse runder in Victoria, Autoriae<br>Driver's Inverse runder in Wastern & strate                                                                                                    | Code & Battern  | Creat Code at |
| states first from at higher    | Ban in Excession    | Basis Account Number in Australia                                                                                                    | Code & Battern  | Defait        |
| stalian Medican Number         | Ban for Exception   | Medical access of combactin Australia                                                                                                    | Code & Ration   | Default       |
| studies Research Name          | Preguar Expression  | Presented or colourie in Andreada                                                                                                    | Ode & Dates     | Defe à        |
| al State Branch (SSE) and      | Page in Exception   | Pategori number el Autorita<br>DED Curto la Sustaina                                                                                                    | Outra & Dutras  | Defend        |
| in a D Carl Natar              | Page by Experience  | Data Lote in Addition                                                                                                    | Curran Calent   | Default       |
| dates Mentender Menter         | Page in Second      | In care runner in begun<br>Matter an other of the National Departure Balance                                                                                                    | Curla & Dutran  | Default       |
| ale Number Dollar Cale Cards   | Page in Exception   | Name of the second of the second register in begun                                                                                                    | Curla & Duttan  | Default       |
| anada Dituina Linense - Bhata  | Data for Extension  | Developments of state of State Carefo                                                                                                    | Curle & Duttern | Default       |
| arada Driving Litense - Abeita | Hegular Expression  | Driver's loense number in Aberta, Canada                                                                                                    | Default Pattern | Detail        |
| ruda Drving License - Aberta   | Regular Expression  | Driver's license runiber in Alberta, Canada                                                                                                    | Default Pattern | Detait        |

#### Figure 4: Patterns Tab

#### 3.1.2 Tags

A Tag contains one or more patterns so that you can group similar patterns together.

For example, with a credit card number, a pattern would be a regular expression containing a 16-digit number.

However, credit card numbers can be further subdivided as the first four digits of the number refer to a specific bank.

Therefore, we can have a pattern for say Credit Card Visa, another for Credit Card Amex and so on.

These patterns can then be grouped together within a Tag called Credit Card and it will contain all credit card numbers for the different banks.

In the example below, the **Tags Tab** has been selected. Information including Tag Name, Description, and the Patterns it contains is displayed on the screen:

|                                            | 14                                                                       |                                                                                                    |         | 0/ |
|--------------------------------------------|--------------------------------------------------------------------------|----------------------------------------------------------------------------------------------------|---------|----|
| so Name                                    | Description                                                              | Petera                                                                                                    | Tipe    |    |
|                                            | P                                                                        | 0                                                                                                    |         |    |
| IA Routino Number                          | American Bankers Association routino transf number used in United States | ABA Routeo Number                                                                                                    | Defait  |    |
| strala Ditues License                      | Disaria Inanse number in & strals                                        | Australia Deusria Linanza BCT - Australia Deusria Linanza NOM - Australia Deusria Linanza NT - Australia Deusria Lin        | Defect  |    |
| stralan Back Arrow at Number               | Each Account Number in Australia                                         | Australian Back Account Number                                                                                              | Defect  |    |
| stralan Medicare Number                    | Medical Account Number in Australia                                      | Autolan Medicare Number                                                                                                    | Default |    |
| stralian Pasapot Number                    | Pasacost sumber in Australia                                             | Autralian Passport Number                                                                                                   | Default |    |
| ifonia Divers License                      | Otver's loanse number in California State                                | US Driver's Licence - California                                                                                            | Default |    |
| nada Drivera License                       | Otveria License Number in Canada                                         | Canada Divino License - Alberta : Canada Divino License - Britah Columbia : Canada Divino License - Mantisba                | Default |    |
| nada Pasapot                               | Fassoot Number in Canada                                                 | Canada Passoot number                                                                                                    | Default |    |
| nada Pemanent Resident Card Number         | Permanent resident card number in Canada                                 | Canada Remanent Resident Card Number                                                                                        | Default |    |
| nada Personal Health Identification Number | Personal Health Identification Number in Canada                          | Canada PHIN (Personal Health Identification Number)                                                                         | Default |    |
| nadan Heathcare Service                    | Health Service Identification Number in Canada                           | Canada Health Senice Number                                                                                                 | Default |    |
| nadan SN                                   | Social Insurance Number in Canada                                        | Canada Social Insurance Number                                                                                              | Default |    |
| 19 Number                                  | Individual taxpaver registry identification number in Brazil             | CPF Number                                                                                                    | Default |    |
| edt Card                                   | Matches credit card numbers                                              | Credit Card - Ameri Card - Oreite Card - Oreina Linicon Pay - Oredit Card - Dankot - Oredit Card - Discover - Oredit Card - | Default |    |
| anch Drivers License                       | Driver's License Number in France                                        | French Driving Icense number                                                                                                | Default |    |
| anch National ID                           | National ID in France                                                    | French national ID (caste nationale d'identité)                                                                             | Default |    |
| anch Passport                              | Passoot Number in France                                                 | French passport number                                                                                                    | Default |    |
| Inch Personal Identification (INSEE)       | Personal ID asued by INSEE in France                                     | INSEE                                                                                                    | Default |    |
| mch Tax ID                                 | Tax ID in France                                                         | French tax (D) (Taxe sur la Valeur Aputée)                                                                                  | Default |    |
|                                            |                                                                          | *                                                                                                    |         |    |

Figure 5: Tags Tab

If you click on a Tag, more information about the Tag is displayed at the bottom of the screen:

| te Data Security Platform                                                                                                    |                                                                                                    |                                                                                                    |         | (.e.) |
|----------------------------------------------------------------------------------------------------|----------------------------------------------------------------------------------------------------|----------------------------------------------------------------------------------------------------|---------|-------|
| 📚 Data Discovery & Classification                                                                                                    |                                                                                                    |                                                                                                    |         |       |
| Centralized Communication Server Details<br>501 Server ERI-ERIODESQLDIRESS America<br>Detabase Lepter_DOC /                                                                                                    | ion Node : 50, Authentication                                                                                                    |                                                                                                    |         |       |
| Profile Templates Tegy Patarens Agents                                                                                                    | 1                                                                                                    |                                                                                                    |         | 0/1   |
| Tat Name                                                                                                    | Description                                                                                                    | Patiena                                                                                                    | Time    |       |
| reg reare                                                                                                    |                                                                                                    | 0                                                                                                    | 984     |       |
| IRA Electron Manhar                                                                                                    | American Review Americation on the travel or other court in United States                                                                                                    | ABL Res from Number                                                                                                    | Defect  |       |
| Australia Devera License                                                                                                    | Disaria kranas number in Australia                                                                                                    | A strata Disaria License ACT : A strata Disaria License NSW : A strata Disaria Timora NT : A strata Disaria Lic                                                                                                    | Defeat  |       |
| h stalas fasi Accord haber                                                                                                    | Bark Arrow of Displayin Antonia                                                                                                    | A strategy of the later of the strategy of the strategy of the | Defe à  |       |
| Later and Market and Market                                                                                                    | Marked Associat Restores & Associate                                                                                                    | Automatic spins Automatic Automatic                                                                                                    | Defe à  |       |
| usralan Nedcare number                                                                                                    | medical Account humber in Australia                                                                                                    | Autorian mescae runcer                                                                                                    | Detail  |       |
| ustratian hasaport number                                                                                                    | Pasipot number in Autoata                                                                                                    | Automation Paragout Rumber                                                                                                    | Lenke   |       |
| atoma Unvers Ucense                                                                                                    | Unversitioense number in California state                                                                                                    | Us Unversitione - Castonia                                                                                                    | Lena    |       |
| anada Unvers License                                                                                                    | Universi Loense Number in Canada                                                                                                    | Canada Driving Loense - Aberta ; Canada Driving Loense - British Columbia ; Canada Driving Loense - Mantoba ;                                                                                                    | Detaut  |       |
| anada Passpot                                                                                                    | Passport Number in Canada                                                                                                    | Canada Parapot number                                                                                                    | Default |       |
| anada Permanent Resident Card Number                                                                                                    | Permanent resident card number in Canada                                                                                                    | Canada Permanent Resident Card Number                                                                                                    | Default |       |
| anada Personal Health Identification Number                                                                                                    | Personal Health Identification Number in Canada                                                                                                    | Canada PHIN (Personal Health Identification Number)                                                                                                    | Default |       |
| Canadian Healthcare Service                                                                                                    | Health Service Identification Number in Canada                                                                                                    | Canada Heath Service Number                                                                                                    | Default |       |
| lanadan SIN                                                                                                    | Social Insurance Number in Canada                                                                                                    | Canada Social Insurance Number                                                                                                    | Default |       |
| CPF Number                                                                                                    | Individual taxpayer registry identification number in Brazil                                                                                                    | CPF Number                                                                                                    | Default |       |
| Sredit Card                                                                                                    | Matches credit card numbers                                                                                                    | Dredt Card - Anex Card - Oredt Card - Onna Union Pay : Oredt Card - Dankort : Dredt Card - Discover : Oredt Card -                                                                                                    | Default |       |
| French Devers License                                                                                                    | Driver's License Number in France                                                                                                    | French Driving license number                                                                                                    | Default |       |
| irench National ID                                                                                                    | National ID in France                                                                                                    | French national ID ( carte nationale d'identité)                                                                                                    | Default |       |
| French Passport                                                                                                    | Passoot Number in France                                                                                                    | French sassport number                                                                                                    | Default |       |
| French Personal Identification (INSEE)                                                                                                    | Personal ID assed by INSEE in France                                                                                                    | NSE                                                                                                    | Default |       |
| fanch Tax ID                                                                                                    | Ter Die ferste                                                                                                    | Encode tax 10 (Zana a cla Vide e Social)                                                                                                    | Delast  |       |
|                                                                                                    | ter to it manual                                                                                                    | <ul> <li>Hereit das do (Laine do la salect rejocite)</li> </ul>                                                                                                    |         |       |
| Tag terformation Name i Australia Direver Devolution Devolution i Devolution i Devo | None<br>Internet ActT<br>Extension<br>ActT<br>Extension<br>ActT<br>Ex |                                                                                                    |         |       |

Figure 6: Tags Tab with Detail

#### 3.1.3 Templates

A Template contains one or more Tags so that you can group similar Tags together.

In the credit card example, you may want to group credit card information together with other financial data and so you could create a Template called 'Financial Data'.

In the example below, the **Templates Tab** has been selected. Information including Template Name, Tag Name, Description, and the Patterns it contains is displayed on the screen.

| Data Discovery & Classific                                                                                                    | ation<br>erver Details             |                                                                                                  |                                                                                 |            | . 6   |
|----------------------------------------------------------------------------------------------------|------------------------------------|--------------------------------------------------------------------------------------------------|---------------------------------------------------------------------------------|------------|-------|
| SQL Server : DM-UPIDE/SQLDIPRESS<br>Database : Lepide_DDC                                                                                                    | 5 Authentication Mode : 5QL Authen | rification                                                                                       |                                                                                 |            |       |
| Prolle Templates Tags                                                                                                    | Patiens Agents                     |                                                                                                  |                                                                                 |            | 0 / × |
| Australia Financial Data                                                                                                    | Taginame                           | Description                                                                                      | Paterna                                                                         | Type       |       |
| - Australia PII Data                                                                                                    |                                    | P                                                                                                | p                                                                               | ø          |       |
| BR Personal Data Protection                                                                                                    | Australian Bank Account Number     | Bank Account Number in Australia                                                                 | Australian Bank Account Number                                                  | Default    |       |
| California SE-1386                                                                                                    | Credit Card                        | Matches credit card numbers                                                                      | Credit Card - Amex Card : Credit Card - Dhina Union Pay : Credit Card - Dankort | O. Default |       |
| Canacal Data Restartion Regula                                                                                                    | SWIFT Code                         | International bank code that identifies particular banks worldwide                               | SWIPT Code                                                                      | Default    |       |
| Crammul earth-Billey Art (GLEA)                                                                                                    | Tak He hunder (1916)               | Tax te number in Autosia                                                                         | Fax He TAUDER (1976)                                                            | Leraz      |       |
| Personally identifiable informat     SA Personal Data Protection     Template 1     Template 1     UK Data Protection Act     UK Personal Information Online     UK PI Data |                                    |                                                                                                  |                                                                                 |            |       |
| -O US Financial Data<br>-O US FTC Consumer Rules                                                                                                    | Template Information               |                                                                                                  |                                                                                 |            |       |
| OLIS State Social Security Confid-                                                                                                    | Name                               | Australia Financial Data                                                                         |                                                                                 |            |       |
| and the second county                                                                                                    | Description                        | Helps detect the presence of information considered to be financial data in Australia, including | credit cards, and SWIFT codes                                                   |            |       |
|                                                                                                    | Tests .                            | Delaudi                                                                                          |                                                                                 |            |       |
|                                                                                                    |                                    | Patriana .                                                                                       |                                                                                 |            |       |
|                                                                                                    | Tags :                             | Australian Bank Account Number<br>Credit Cade<br>SWIT Code<br>Tax File Number (TPN)              |                                                                                 |            |       |
|                                                                                                    |                                    |                                                                                                  |                                                                                 |            |       |

Figure 7: Templates Tab

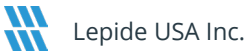

#### 3.1.4 Profile

A profile contains a group of Templates and is the highest level of the data classification structure.

The example below shows a Profile called **Company Share** and status information related to it. In the lower part of the screen is more detailed information relating to the Profile including the Component Type, Folder Information, and the Templates it contains.

| Cent Mathematical Communication Server Details           00. Mathematical Communication Server Details           00. Server         VIL/DECROPARIES           VIL/DECROPARIES         Attention Note           VIL/DECROPARIES         Attention Note           VIL/DECROPARIES         Attention Note           VIL/DECROPARIES         Attention Note           VIL/DECROPARIES         Attention Note           VIL/DECROPARIES         Attention Note           VIL/DECROPARIES         Attention Note           VIL/DECROPARIES         Attention Note           VIL/DECROPARIES         Attention Note           VIL/DECROPARIES         Attention Note           Attention Note         Original           Original         Original           Attention Note         Access           Complete         Original           Note         Note           Note         Support Note           Access         Complete           Note         Note           Note         Note           Note         Support Note           Access         Complete           Access         Support Note           Support Note         Note           Note         Note           Supp                                                                                                    | Contraction of the second                                                                                                    |                                                                                                    |                                                                                                    |                                                                                                 |                                                                                                    |                                                                                                    |                    |
|----------------------------------------------------------------------------------------------------|----------------------------------------------------------------------------------------------------|----------------------------------------------------------------------------------------------------|----------------------------------------------------------------------------------------------------|-------------------------------------------------------------------------------------------------|----------------------------------------------------------------------------------------------------|----------------------------------------------------------------------------------------------------|--------------------|
|                                                                                                    | Data Discovery & Classification                                                                                                    |                                                                                                    |                                                                                                    |                                                                                                 |                                                                                                    |                                                                                                    |                    |
| serie (MESEQQDENES Anthendome)<br>Description (Marchanon Marchanon Marchano Marchanon Marchanon Marchanon Marchanon Marchano Marchanon Ma  | entralized Communication Server                                                                                                    | Details                                                                                                    |                                                                                                    |                                                                                                 |                                                                                                    |                                                                                                    |                    |
| S0. Servi P.       PH/UERUIQUEUE       Advecture their IQL Advecture         Data with IQL Total Total T                                                                               |                                                                                                    | U.U.I.S                                                                                                    |                                                                                                    |                                                                                                 |                                                                                                    |                                                                                                    |                    |
| Deferrer       Und to reace of an an an an an an an an an an an an an                                                                                                    | SQL Server DH-LEPIDE/SQLEXPRESS                                                                                                    | Authentication Mode : SQL Authentication                                                                                                    |                                                                                                    |                                                                                                 |                                                                                                    |                                                                                                    |                    |
| Number       Open Consuration       Open Consultation       Open Consultatin Consultatin Consultatin Consultation       Open Consul                                                                                                    | Database : Lepide_DDC                                                                                                    | /                                                                                                    |                                                                                                    |                                                                                                 |                                                                                                    |                                                                                                    |                    |
| Note         On DecarConscion         On Profile Constraints         Last Sone Bartine         Last Sone Bartine         Decarbonation           Sone Constraint         Sone Constraint         Sone Constraint         Constraint         Constraint         Decarbonation         Decarbonation         Decarbo                                                                                                    | Potle Templates Tags Patter                                                                                                    | mi Agenta                                                                                                    |                                                                                                    |                                                                                                 |                                                                                                    |                                                                                                    | 0/                 |
| Profestion         P         P                                                                                                    | die Name                                                                                                    | Agent Communication                                                                                                    | On Demand Casefication                                                                                   | On the fly Classification Status                                                                | Last Scan Start Time                                                                                                    | Last Scan End Time                                                                                                    |                    |
| Name         Company DC         Company DC <td></td> <td>P</td> <td>P</td> <td>P</td> <td>P</td> <td>٩</td> <td></td>                                                                                                    |                                                                                                    | P                                                                                                    | P                                                                                                    | P                                                                                               | P                                                                                                    | ٩                                                                                                    |                    |
| voltage BCC Source Constrained Constrained   | npany Share                                                                                                    | Success                                                                                                    | Completed                                                                                                | Of                                                                                              | 10/11/2021 8:37:58 AM                                                                                                    | 10/11/2021 8:39:57 AM                                                                                                    |                    |
| Number         Scorest         Completed         Decision         Completed         Decision         Decision         Decision<                                                                                                    | shange DDC                                                                                                    | Success                                                                                                    | Completed                                                                                                | 0e                                                                                              | 1/22/2020 8:38:15 AM                                                                                                    | 1/22/2020 9:03:50 AM                                                                                                    |                    |
| Name         is         Society         Society         Societ                                                                                                    | Server - DM                                                                                                    | Success                                                                                                    | Completed                                                                                                | On                                                                                              | 10/11/2021 5:59:52 AM                                                                                                    | 10/11/2021 6:00:40 AM                                                                                                    |                    |
| Nume         is         Description         Company Description         Company Descrind Description         Company Description                                                                                                    | ance Departmeny Data                                                                                                    | Success                                                                                                    | Completed                                                                                                | De Nil                                                                                          | 5/10/2020 9/45/21 AM                                                                                                    | 6/10/2020 9/45/23 AM                                                                                                    |                    |
| Public holization         Via Company         Company         Company </th <th></th> <th></th> <th></th> <th></th> <th></th> <th></th> <th></th>                                                                                                    |                                                                                                    |                                                                                                    |                                                                                                    |                                                                                                 |                                                                                                    |                                                                                                    |                    |
| Name         i         Company Share           Description         2           Description         2           Company Share         2           Description         2           Description         2                                                                                                    |                                                                                                    |                                                                                                    |                                                                                                    |                                                                                                 |                                                                                                    |                                                                                                    |                    |
| Decorption     1       Composed Type     5       Modes Relations     5       Mode Relations     1       State     6       One Plant     6       One Plant     6       One Plant     6       State     6       One Plant     6       State     6       State     6       State     6       State     6       State     6       State     6       State     6       State     6       State     6       State     6       State     6       State     6       State     6       State     6       State     7       State     7       State     7       State     7       State     7       State     7       State     7       State     7       State     7       State     7       State     7       State     7       State     7       State     7       State     7       State     7       State     7<                                                                                                    | Profile Information                                                                                                    |                                                                                                    |                                                                                                    |                                                                                                 |                                                                                                    |                                                                                                    |                    |
| Component Type 4 Windows TVs Externer<br>Faider Informations 2 Voic LEPDRCDARA/Data than Development ; Voic LEPDRCDARA/Develors ; Voic LEPDRCDARA/Develors ; V | Profile Information<br>Name                                                                                                    | 1 Congary Share                                                                                                    |                                                                                                    |                                                                                                 |                                                                                                    |                                                                                                    |                    |
| Nater Information                                                                                                    | Profile Information<br>Name<br>Description                                                                                                    | 1 Company Share                                                                                                    |                                                                                                    |                                                                                                 |                                                                                                    |                                                                                                    |                    |
| Balan         Complete           Other Systems         0           Tenglates         0           Standard         1           Standard         1 </td <td>Postle Information<br/>Name<br/>Description<br/>Composent Type</td> <td>1 Company Share<br/>1 Utodows File Server</td> <td></td> <td></td> <td></td> <td></td> <td></td>                                                                                                    | Postle Information<br>Name<br>Description<br>Composent Type                                                                                                    | 1 Company Share<br>1 Utodows File Server                                                                                                    |                                                                                                    |                                                                                                 |                                                                                                    |                                                                                                    |                    |
| On the Phy Status     0       On the Phy Status     1       Templaters     2       Andralia PT Mais 1 RE Presental Data Protections ; California SID-1366 ; Financial Data ; General Data Protection Regulation (SDPR) ; Gramm-Leach Billity Act (SLBAL); Health Insurance Perfability and Accountability Act 0HPAL); HBPAL); HB                                                                                                    | Protile Information<br>Name<br>Description<br>Component Type<br>Fublic Information                                                                                  | 1 Company Share<br>2 Windows File Server<br>3 W.C.C.UPPCDAR/Upda Inon Development                                                                                                    | : VIDC LEPIORIDARAUDer FSA; VIDC LEPIORIDARA                                                             | Dimton ; \DC LUPDLDAR/Joykyen Qurta                                                             | (VDC-LEPOCDARA/Insuker) (VDC-LEPOCDARA/Ins                                                                                                    | DC LEPORDAM,Mahering ; \DC LEPORDAM,Aperations ; \DC LE                                                                                   | PIDE\DATA\Suppo    |
| Implates i Anthone II Anthone III Anthone III Anthone III Anthone III Anthone III Anthone IIII Anthone IIII Anthone IIIIIII ANTHONE IIIIIIIIIIIIIIIIIIIIIIIIIIIIIIIIIIII                                                                                                    | Profile Information<br>Name<br>Description<br>Component Type<br>Folder Information<br>Status                                                                        | 1 Company Share<br>2<br>2 Windows File Server<br>2 WDC LEPOYDATR/Data from Development<br>2 Compiled                                                                                                    | : VDC LEPICIDATALDev FSA ; VDC LEPICIDATA                                                                | Directors ; VDC 119/01/DADV/Jospinywes Quota                                                    | ; VDC LEPIDEDARA/Imases ; VDC LEPIDEDARA/IMI ; V                                                                                                    | DC 1970CDARNAwhring : \DC 1970CDARNOperations : \DC 10                                                                                    | PIDE\DATA\Suppe    |
| Schelule         :           Start Time         :         16/11/32/1 83/54 AM           End Time         :         10/11/32/1 83/54 AM           CasinGation Server         :         17/33/2 33/7                                                                                                    | Postfe Internation<br>Name<br>Description<br>Component Type<br>Fulket Internation<br>Status<br>On the fly Status                                                    | 1 Company Share<br>1<br>Windows File Sorver<br>2 VLPC/LEPPC/DATA/Data thon Development<br>1 Completing<br>2 Off                                                                                                    | ; YDC LEPIOLDAWIDev FM; YDC LEPIOLDAWI                                                                   | Direction ; VDC LEPIDT:DARV.Smployees Quota                                                     | 1/DC (TRIODORA/Jamence 1/DC (TRIODORA/Jamence 1/DC (                                                                                                    | DC LEP DY LANK Markeling ; \DC LEP DY LANK Appendium ; \DC LE                                                                             | PDPOATA\Suppo      |
| Start Time         1 10/17/2018 # 35/6 AMA           End Time         1 10/17/2018 # 35/6 AMA           Cassification Server         1 17/23/23 # 35/6 AMA                                                                                                    | Protife Information<br>Name<br>Description<br>Component Type<br>Fulder Information<br>Status<br>On the dy Status<br>Templates                                       | 1 Company Share<br>2 Windows File Server<br>3 WC-CLFDPCDARA/Data Itom Development<br>3 Completed<br>3 Otto<br>4 Anathal PLota L Bit Presend Data Preters                                                                                                    | : VLDC LEPIDPLIARANDew FSA : VLDC LEPIDPLIARAN                                                           | Directors ; VJCC LEPOCIDATA/Junplayees Quota                                                    | : VLDC LEPIDEDARA/Insurer ; VLDC LEPIDEDARA/INE ; VLDC LEPIDEDARA/INE ; VLDC LEPIDEDARA/ | DC-LEPDPLARAMAniversity ; \DC-LEPDPLARAMOperations ; \DC-LE<br>writebility Act (HERA) ; HERA ; MA 201 CMR 17 ; Passends ; Pagement        | PIDP\DAXA\Suppo    |
| terf Time : 101/12/314 39357 AM<br>Gasefuloris Street : 1173-12/327                                                                                                    | Profile Information<br>Name<br>Description<br>Component Type<br>Folder Information<br>Status<br>On the 4% Status<br>Encyclotes<br>Schedular                         | Company Share     Vioc LIPOCOARK/Data Itom Development     Vioc LIPOCOARK/Data Itom Development     Complete     Orf     Orf     Austalia PP Data : BR Personal Data FroteDi                                                                                                    | ; V.DC LEPHOTIDATALDev FSA ; V.DC LEPHOTIDATAL<br>Ion ; California SP-1368 ; Financial Deta ; General De | Direction ; \LCC LEPIOPLICATIV/Implayees Quota<br>In Protection Regulation (SDPD) ; Gauna Leach | (VIDC LEPIDED/DATA/Winance / VIDC LEPIDED/DATA/UMI ; VIDC LEPIDED/DATA/UMI ; V | LDC 1157001.DAXIMatering : \LDC 1157001.DAXIMOperations : \LDC 10<br>untability Act 018740 : 189743 : MA 201 CMR 17 : Passwords : Payment | PDP10A3A\Suppo     |
| Classification Server : 172.31.22.237                                                                                                    | Postle televenation<br>Name<br>Description<br>Component Type<br>Postlar Indemnition<br>States<br>On the fly Status<br>Templates<br>Schehule<br>Sant Time            | Complany Share     Windows File Sover     Windows File Sover     Voic LEPOCIDATA/Data Bon Development     Completed     Off     Australia P9 Data : BR Personal Data Protects     UDY1V2011 63/38 AM                                                                                                    | ; \LDC-LEPHOT(DAKEA),Dev-FSA; \LDC-LEPHOT(DAKEA)<br>en; ; California 58-1366; Financial Data; General Da | Direction ; \\DC-LLPIDE\DATAMiniptoyees Quota<br>In Protection Regulation (SDPS) ; Gramm Leach  | ; VDC LEPDCDARA/Instance ; VDC LEPDCDARA/UR ; V<br>Billey Act IGER() ; Health Instrumer Portability and Acces                                                                                                    | LIC LEPIDELDATA(Manifeling ; VLIC LEPIDELDATA(Operations : VLIC LE<br>undability Act 0197AQ ; 197AA; MA 201 CMR 17 ; Passwords : Payment  | IPDE1/DATA/Support |
|                                                                                                    | Profile Information<br>Name<br>Description<br>Component Type<br>Folder Information<br>Status<br>On the By Status<br>Tenglates<br>Schedule<br>Start Time<br>End Time | Company Share     Workshow File Sover     Windows File Sover     Window File Sover     Windows File Sover     Windows Protected     Completed     Orf     Orf     Antohale PDIsts 28R Present Data Protecte     Windows Protected     Soverstand Soverstand Soverstand     Soverstand Soverstand     Soverstand Soverstand     Soverstand     Soverstand | ; YUC LEPIDY LANDAL Dev FSA ; YUC LEPIDY LANDA;<br>on ; California SE-1566 ; Financial Data ; General Da | Directors ; VDC-LEPOFLOATAV.Jesplayees Queta<br>In Protectors Regulation SOPPO ; Gramm Leach    | ; VDC-LEFEDDARA/Insure ; VDC-LEFEDDARA/Int ; V<br>Blog Act (GLBA) ; Health Insurance Partiability and Acces                                                                                                    | DC LEPIOLIDATAMANINESS ; VDC LEPIOLIDATAMperations ; VDC LE<br>untublity Act (HPAA) ; HRAA; MA 201 CMR 17 ; Pessworth ; Payment ;         | PDELOATA\Suppo     |

Figure 8: Profiles Tab

#### 4 Create a New Profile for Windows File Server

The first step in configuring Data Discovery & Classification is to add a Profile. The Profile will contain Classification Templates which in turn will contain the Tags and Patterns for the data:

- From the Data Discovery & Classification screen
- Click on the **Profile** tab
- Click the 🔁 icon
- The **Profile Information** dialog box appears:

|                                       |                                   | ×  |
|---------------------------------------|-----------------------------------|----|
| Profile Inform<br>Please enter profil | nation<br>e name and description. |    |
|                                       |                                   |    |
| Name :                                | File Server - DC101               |    |
| Description :                         | File Server - DC101               |    |
|                                       |                                   |    |
|                                       |                                   |    |
|                                       |                                   |    |
| -                                     |                                   |    |
|                                       |                                   |    |
|                                       |                                   |    |
|                                       |                                   |    |
|                                       | < Back Next > Can                 | el |
|                                       |                                   |    |

Figure 9:Profile Information Dialog Box

- Add a profile **Name** and optional **Description**
- Click Next

The **Select Object(s)** dialog box is displayed:

|                                            |                                                                                                    |        |                  | ×         |
|--------------------------------------------|----------------------------------------------------------------------------------------------------|--------|------------------|-----------|
| Select Object(s) Please select the object( | s) to be included for classification.                                                                                   |        |                  |           |
| Access Credentials                         |                                                                                                    |        |                  |           |
| Component :                                | Windows File Server                                                                                                    |        |                  |           |
| User Name :<br>Password :                  | Windows File Server<br>NetApp Filer<br>Exchange OnPremise<br>Exchange Online<br>Windows Cluster<br>SharePoint OnPremise | ^      | Example : Domain | \UserName |
|                                            |                                                                                                    | •      | 0>               | \$        |
| Folder Path                                |                                                                                                    | Server |                  |           |
|                                            |                                                                                                    |        |                  |           |
|                                            |                                                                                                    |        |                  |           |
|                                            |                                                                                                    |        |                  |           |
|                                            |                                                                                                    |        |                  |           |
|                                            |                                                                                                    |        |                  |           |
|                                            |                                                                                                    |        |                  |           |
|                                            | Г                                                                                                    | < Back | Next >           | Cancel    |
|                                            | L                                                                                                    |        |                  |           |

Figure 10: Select Objects Dialog Box

This dialog box lets you add one of the following components:

- Windows File Server
- NetApp Filer
- Exchange OnPremise
- Exchange Online
- Windows Cluster
- SharePoint OnPremise
- SharePoint Online
- OneDrive
- Dropbox
- Linux
- Unix

The following steps will cover the **Windows File Server** component. The other components are described later in this document.

- Select the Windows File Server component
- Type in the **Username** and **Password**

|                                              |                                    |                |                 | ×          |
|----------------------------------------------|------------------------------------|----------------|-----------------|------------|
| Select Object(s) Please select the object(s) | ) to be included for classificatio | on.            |                 |            |
| Access Credentials                           |                                    |                |                 |            |
| Component :                                  | Windows File Server                | <b>.</b>       |                 |            |
| User Name :                                  | lpde1\administrator                |                | Example : Domai | n\UserName |
| Password :                                   |                                    |                |                 |            |
|                                              |                                    |                |                 |            |
|                                              |                                    |                | 0 -             | ×          |
| Folder Path                                  |                                    | Server         |                 |            |
|                                              |                                    |                |                 |            |
|                                              |                                    |                |                 |            |
|                                              |                                    |                |                 |            |
|                                              |                                    |                |                 |            |
|                                              |                                    |                |                 |            |
|                                              |                                    |                |                 |            |
|                                              |                                    |                |                 |            |
|                                              |                                    | < <u>B</u> ack | <u>N</u> ext >  | Cancel     |

Figure 12: Select Object - Windows File Server

#### 4.1 Folder Options

You will need to specify the folder(s) where the data is stored. There can be multiple folders included within a profile. To add a Folder:

• Click the 🕑 icon. A menu is displayed with the following options:

All Shares: This is all shared folders within file server components

**Import from Existing DataSet**: This is an existing dataset within the Lepide Data Security Platform

Import from CSV: This is a .CSV file containing folder location paths

**Set UNC Path**: This is a path specified in the format: \\server-name\shared-resource-pathname

|                    | s) to be included for classification |        |                                                                                              | ìme                            |
|--------------------|--------------------------------------|--------|----------------------------------------------------------------------------------------------|--------------------------------|
| Access Credentials |                                      |        |                                                                                              |                                |
| Component :        | Windows File Server                  | *      |                                                                                              |                                |
| User Name :        | LPDE4\Neal.Gamby                     | Б      | kample : Domain\UserName                                                                     |                                |
| Password :         | ******                               |        |                                                                                              |                                |
| Folder Path        |                                      | Server | All Shares<br>Import from Existing<br>Import from CSV<br>Set UNC Path<br>Scan Shares from au | Dataset<br>Idited File Servers |
|                    |                                      |        |                                                                                              |                                |

**Scan Shares from audited File Servers**: These are shared drives within file server components which have been added to the Lepide Data Security Platform.

Figure 13: The Add Menu

• For this example, select **All Shares**. The following dialog box appears:

| • | Specify the I | File Server | path using | <u>\\server</u> | name f | format and | d click <b>OK</b> |
|---|---------------|-------------|------------|-----------------|--------|------------|-------------------|
|   |               |             |            |                 |        |            |                   |

| Select Obje<br>Please select t | e <mark>ct(s)</mark><br>he object(s) | to be include | ed for classifica | ation.    |                |                | ×             |
|--------------------------------|--------------------------------------|---------------|-------------------|-----------|----------------|----------------|---------------|
| Access Cre                     | dentials                             |               |                   |           |                |                |               |
| Compon                         | ent :                                | Windows       | File Server       |           | *              |                |               |
| User Nan                       | ne :                                 | LPDE4\Ne      | eal.Gamby         |           |                | Example : Dor  | main\UserName |
| Passwor                        |                                      |               |                   |           |                | ×              |               |
|                                | Please                               | Enter Ser     | ver Name          | ЛР        |                |                | ×             |
| Folder F                       | I                                    | File Server : | Note : Use \\se   | rver name | Format.        |                |               |
|                                |                                      |               |                   |           | к              | Cancel         |               |
| L                              |                                      |               |                   |           |                |                |               |
|                                |                                      |               |                   |           |                |                |               |
|                                |                                      |               |                   |           |                |                |               |
|                                |                                      |               |                   |           |                |                |               |
|                                |                                      |               |                   |           | < <u>B</u> ack | <u>N</u> ext > | Cancel        |

Figure 14: Specify the File Server Path

|                                                 |                                 | ×                         |
|-------------------------------------------------|---------------------------------|---------------------------|
| Select Object(s) Please select the object(s) to | be included for classification. |                           |
| Access Credentials                              |                                 |                           |
| Component :                                     | Windows File Server *           |                           |
| User Name :                                     | LPDE4\Neal.Gamby                | Example : Domain\UserName |
| Password :                                      | •••••                           |                           |
|                                                 |                                 |                           |
| 5.11 0.1                                        | 0                               | 0 - ×                     |
| Folder Path                                     | Server                          |                           |
|                                                 |                                 |                           |
|                                                 |                                 |                           |
|                                                 |                                 |                           |
|                                                 | < <u>B</u> ack                  | Next > Cancel             |

Figure 15: Folder Path Specified

• Click **Next** 

The **Assign Templates** dialog box is displayed:

| Template            | Туре    | Description              | Tags 🔺              |
|---------------------|---------|--------------------------|---------------------|
| Q                   | Q       | Q                        | Q                   |
| Australia Financial | Default | Helps detect the presenc | Australian Bank A   |
| Australia PII Data  | Default | Helps detect the presenc | Australia Drivers L |
| BR Personal Data    | Default | Helps detect the presenc | CPF Number          |
| California SB-1386  | Default | Helps detect the presenc | ABA Routing Num     |
| Confidential_Bank   | Custom  | Custom                   | Custom              |
| Financial Data      | Default | Helps detect the presenc | ABA Routing Num     |
| General Data Prot   | Default | Helps detect the presenc | UK Drivers Licens   |
| Gramm-Leach-Blil    | Default | Helps detect the presenc | ABA Routing Num     |
| Health Insurance    | Default | Helps detect the presenc | National Drug Cod   |
| MA 201 CMR 17       | Default | Helps detect the presenc | ABA Routing Num     |
| Passport            | Custom  |                          | Passport            |
| Payment Card Ind    | Default | Helps detect the presenc | Credit Card         |
| Personal Health I   | Default | Helps detect the presenc | Australian Medicar  |
|                     |         |                          |                     |

*Figure 16: Assign Templates dialog box* 

- From here you can:
- Select one or more existing Templates using the check boxes
- Click the 🗵 icon to select all Templates
- Click the 🖾 icon to remove the selection
- Click the 🔁 icon to add a new Template. The following dialog box is displayed:

#### 4.2 Create a New Template

| Create Templat | e         |             | ×     |
|----------------|-----------|-------------|-------|
| Name :         |           |             |       |
| Tag Name       | Type<br>D | Description | ο • x |
| •              |           |             | •     |
|                | ОК        | Cancel      |       |

Figure 17: Create Template dialog box

- Add a **Name** and **Description** for the Template:
- Click the 🕒 icon to add a **Tag** to the template. A menu is displayed:

| e a | assign existing templa | ate(s) to profile or creat | e a new one. | ìme                                                                    |
|-----|------------------------|----------------------------|--------------|------------------------------------------------------------------------|
|     | Create Templat         | te                         |              | 58 AM<br>5 AM<br>52 AM                                                 |
|     | Name : Ter             | nplate 1<br>nplate 1       |              | 41 AM<br>41 AM                                                         |
|     | Tag Name               | Type<br>O O                | Description  | Import From Template<br>Select from Existing Tags<br>Create Custom Tag |
|     | <u>۱</u>               |                            |              |                                                                        |

Figure 18: Add Tag Options

- You can do one of the following:
  - Import From Template
  - Select from Existing Tags
  - Create Custom Tag
- For this example, choose **Create Custom Tag** and the **Create Tag** dialog box will appear:

#### 4.3 Create a New Tag

| Create Tag    |   |      |   |            |       |
|---------------|---|------|---|------------|-------|
| Name          |   |      |   |            |       |
| Name :        |   |      |   |            |       |
| Description : |   |      |   |            |       |
|               |   |      |   |            | 0 - > |
| Pattern       |   | Туре |   | Expression |       |
|               | Q |      | Q |            | م     |
|               |   |      |   |            |       |
|               |   |      |   |            |       |
|               |   |      |   |            |       |
|               |   |      |   |            |       |
|               |   |      |   |            |       |
| •             |   |      |   |            | •     |
|               |   |      |   |            |       |
|               |   |      |   |            |       |
|               |   |      |   |            |       |

#### Figure 19: Create Tag

- Add a Name and Description for the Tag
- The next step is to add the pattern(s) to the Tag

Patterns are the strings or the regular expressions which can be used to classify the files. You can either choose from an existing pattern or create a new one.

Click the  $oldsymbol{\Theta}$  icon and a menu will be displayed:

|               |       |      |   |            |           | ime          |
|---------------|-------|------|---|------------|-----------|--------------|
|               |       |      |   |            | ×         |              |
|               |       |      |   |            |           | 58 AM        |
| reate Tag     |       |      |   |            |           | 5 AM         |
| _             |       |      |   |            |           | 52 AM        |
|               |       |      |   |            |           | 1 AM         |
| Name :        | New T | Tag  |   |            |           | 41 AM        |
| L             |       |      |   |            |           |              |
| Description : |       |      |   |            |           |              |
| · · L         |       |      |   |            |           |              |
|               |       |      |   |            | 0 - X     |              |
|               |       |      |   |            |           |              |
| Pattern       |       | Туре |   | Expression | Add Exist | ing Patterns |
|               | Q     |      | Q |            | Create Ne | ew Pattern   |
|               |       |      |   |            |           |              |
|               |       |      |   |            |           |              |
|               |       |      |   |            |           |              |
|               |       |      |   |            |           |              |
|               |       |      |   |            |           |              |
|               |       |      |   |            |           |              |
|               |       |      |   |            |           |              |
|               |       |      |   |            |           |              |
| •             |       |      |   |            | •         |              |
|               |       |      |   |            |           |              |
|               |       |      |   |            |           |              |
|               |       |      |   |            |           |              |
|               |       | OK   |   | Canad      |           |              |
|               |       |      |   | Cancel     |           |              |

Figure 20: Pattern Options

#### 4.4 Add an Existing Pattern to a Tag

To add an existing pattern, choose Add Existing Patterns and the following dialog box will appear:

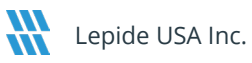

| ele | ect Tag∶ All       |                    | -               |   |             |
|-----|--------------------|--------------------|-----------------|---|-------------|
|     |                    |                    |                 |   |             |
|     | Pattern            | Туре               | Expression      | F | 'attern 1 📥 |
|     | Q                  | Q                  |                 | Q | <u>_ م</u>  |
|     | Aadhar Card        | Regular Expression | Default Pattern | 0 | )efault     |
|     | ABA Routing Nu     | Regular Expression | Default Pattern | 0 | )efault     |
|     | Argentina Nation   | Regular Expression | Default Pattern | 0 | )efault     |
|     | Australia Driver's | Regular Expression | Default Pattern | 0 | )efault     |
|     | Australia Driver's | Regular Expression | Default Pattern | 0 | )efault     |
|     | Australia Driver's | Regular Expression | Default Pattern | 0 | )efault     |
|     | Australia Driver's | Regular Expression | Default Pattern | 0 | )efault     |
|     | Australia Driver's | Regular Expression | Default Pattern | 0 | )efault     |
|     | Australia Driver's | Regular Expression | Default Pattern | 0 | efault      |
| ۰,  | Australia Driverla | Decular Evenession | Default Pattom  | C | ال الم      |

Figure 21: Add Existing Pattern

- From here you can:
  - Select one or more existing Patterns using the check boxes
  - Click the icon to select all Patterns
  - Click the 🖾 icon to remove the selection
- Select which Patterns you require then click **OK**

#### 4.5 Create a New Pattern

From the Create Tag dialog box:

Click the 🕒 icon and select **Create New Pattern**. The following dialog box is displayed:

|                       |                                  |                                      |                                | ×      |
|-----------------------|----------------------------------|--------------------------------------|--------------------------------|--------|
| Create New Pattern    |                                  |                                      |                                |        |
|                       |                                  |                                      |                                |        |
| Name                  |                                  | Type                                 | Pequilar Expression            | Ŧ      |
|                       |                                  | Type .                               | Negatar Expression             |        |
| Description :         |                                  | Regex/String :                       |                                |        |
|                       |                                  |                                      |                                |        |
| Risk Level : 1        | Monetary Value: 1                |                                      |                                |        |
|                       |                                  |                                      |                                |        |
|                       |                                  |                                      |                                |        |
| Supporting Evidence   |                                  |                                      |                                |        |
| Provimity             | 300 characters                   |                                      |                                |        |
| Proximity.            | characters                       |                                      |                                |        |
| Keywords to include : |                                  | <ul> <li>Regex to include</li> </ul> |                                | ^      |
|                       |                                  |                                      |                                |        |
|                       | Enter each keyword in a new line | ~                                    | Enter each regex in a new line | $\vee$ |
| Keywords to exclude : |                                  | ^                                    |                                |        |
|                       |                                  |                                      |                                |        |
|                       |                                  | ~                                    |                                |        |
|                       | Enter each keyword in a new line |                                      |                                |        |
|                       |                                  |                                      |                                |        |
|                       | 01/                              | Caraal                               |                                |        |
|                       | OK                               | Cancel                               |                                |        |

Figure 22: Create New Pattern

- Add a Name and Description for the Pattern
- Choose the **Type** which can be **Regular Expression**, **String** or **Case Sensitive String**
- Type in the **Regex/String**. This is in PowerShell code format
- Type a value for **Risk Level** and **Monetary Value**
- The **Supporting Evidence** check box will be checked by default and can be unchecked if required

**NOTE:** Default Supporting Evidence is included in version 24.0.1 for the US, UK, and Australia.

- Add **Proximity**: which is the number of characters around the Pattern
- Keywords to include:
- Keywords to exclude:
- Regex to include

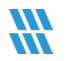

- Click **OK** when finished
- Click **OK**

The File Type dialog box is displayed:

|                      |                     |                      |                |                | 1             |
|----------------------|---------------------|----------------------|----------------|----------------|---------------|
| -ile Type            |                     |                      |                |                |               |
| Please select file t | types to be include | d for classification |                |                |               |
|                      |                     |                      |                |                |               |
|                      |                     |                      |                |                |               |
| File Criteria :      | ΔII                 |                      | -              |                |               |
|                      | Al                  |                      |                |                |               |
|                      | nclude Selected     |                      |                |                |               |
| Enable OCF           | Exclude Selected    |                      |                | ¥ ¥ 4          | <b>&gt;</b> × |
| File Types           |                     |                      |                |                |               |
|                      |                     |                      |                |                |               |
|                      |                     |                      |                |                |               |
|                      |                     |                      |                |                |               |
|                      |                     |                      |                |                |               |
|                      |                     |                      |                |                |               |
|                      |                     |                      |                |                |               |
|                      |                     |                      |                |                |               |
|                      |                     |                      |                |                |               |
|                      |                     |                      |                |                |               |
|                      |                     |                      |                |                |               |
|                      |                     |                      |                |                |               |
|                      |                     |                      |                |                |               |
|                      |                     |                      |                |                |               |
|                      |                     |                      |                |                |               |
|                      |                     |                      |                |                |               |
|                      |                     |                      |                |                |               |
|                      |                     |                      |                |                |               |
| File Size Limit :    | 20                  | MB 👻                 |                |                |               |
|                      |                     |                      |                |                |               |
|                      |                     |                      |                |                |               |
|                      |                     |                      |                | Num            | - ·           |
|                      |                     |                      | < <u>B</u> ack | <u>N</u> ext > | Cancel        |

Figure 23: File Type dialog box

• Select the file types which you want to scan for the Data Classification. The Default is **All**.

- If you choose **Include** or **Exclude Selected** you can do the following:
  - Select one or more file types using the check boxes
  - Click the 🖻 icon to select all File Types
  - Click the 🖾 icon to remove the selection
  - Click the 🕒 icon to add a new File Type. Check the **Enable OCR** box if required
  - Click the 🗙 icon to remove a File Type
- Select the File Size Limit
- Click **Next**

The **SQL Server Settings** dialog box is displayed: •

|                                                                    |         |         |          | ×      |
|--------------------------------------------------------------------|---------|---------|----------|--------|
| SQL Server Settings<br>Please enter SQL information to store data. |         |         |          |        |
|                                                                    |         |         |          |        |
| Configure SQL Server                                               |         |         |          |        |
| SQL Server : DM-LEPIDE\SQLEXPRE                                    | SS      |         |          |        |
| Authentication                                                     |         |         |          |        |
| <ul> <li>Windows Authent</li> </ul>                                | ication |         |          |        |
| OSQL Authenticatio                                                 | n       |         |          |        |
| User Name :                                                        |         |         |          |        |
| Password :                                                         |         |         |          |        |
|                                                                    |         | Test Co | nnection |        |
|                                                                    |         |         |          |        |
| Select Database : DDC                                              |         |         | <b>~</b> |        |
|                                                                    |         |         |          |        |
|                                                                    |         |         |          |        |
|                                                                    |         |         |          |        |
|                                                                    |         |         |          |        |
|                                                                    |         |         |          |        |
|                                                                    | Г       | < Back  | Nexts    | Cancel |
|                                                                    | L       | < Door  | Incar >  | Cancer |

Figure 24: SQL Server Settings

- Specify the SQL Server Settings •
- Click Next •

The Classification Server dialog box appears:

|                                                                |                                                                                  |       |            |       | ×     |
|----------------------------------------------------------------|----------------------------------------------------------------------------------|-------|------------|-------|-------|
| Classification Server<br>Please select the classification      | method and server.                                                               |       |            |       |       |
| On the fly Classification Classify Now Classification Schedule | <b>?</b> .                                                                       |       |            |       |       |
|                                                                |                                                                                  | ^     | Change Sch | edule |       |
|                                                                |                                                                                  |       |            |       |       |
|                                                                |                                                                                  | v     |            |       |       |
| Classification Server :                                        |                                                                                  |       |            |       |       |
|                                                                | Please enter the IP of the server when<br>need to host the Classification agent. | e you |            |       |       |
|                                                                |                                                                                  |       |            |       |       |
|                                                                |                                                                                  |       |            |       |       |
|                                                                |                                                                                  |       |            |       |       |
|                                                                |                                                                                  |       |            |       |       |
|                                                                |                                                                                  |       |            |       |       |
|                                                                | < <u>B</u> ack                                                                   | c     | Finish     | Ca    | incel |

Figure 25: Classification Server

- You will need to set the classification Method and specify the Classification Server.
- Classification Method has the following options:
  - **On the fly Classification** Files will be scanned whenever they are changed or added
  - **Classify Now** This will run a scan immediately
  - Classification Schedule This allows you to specify a date and time to run a scan
- You can choose one or more of these options as required.
- If you choose Classification Schedule, the **Change Schedule** button is enabled. Click this button to define your schedule:

|                                                           | × |
|-----------------------------------------------------------|---|
| Define Schedule<br>Please select and define the schedule. |   |
| Schedule                                                  |   |
| Weekly      Monthly                                       |   |
| Start on: 1/27/2022 • at 4:55:07 PM •                     |   |
| Select Day(s)                                             |   |
| Sunday Monday Tuesday Wednesday                           |   |
| Thursday Friday Saturday                                  |   |
|                                                           |   |
| OK Cancel                                                 |   |

Figure 26: Define Schedule

- From the Classification Server dialog box, you will need to specify the Classification Server. This is the machine where the classification agent is installed. This can be either the Lepide Console, the Local File Server or any remote file server.
- Click **Finish** when you have completed the information

The Data Discovery & Classification window will be displayed along with the Profile Name, Profile Progress and related information:

| 📚 Data Discovery & Classific                                                                                                    | cation                                                                                                    |                                                                       |                                      |                                            |                       |                       |
|----------------------------------------------------------------------------------------------------|----------------------------------------------------------------------------------------------------|-----------------------------------------------------------------------|--------------------------------------|--------------------------------------------|-----------------------|-----------------------|
|                                                                                                    |                                                                                                    |                                                                       |                                      |                                            |                       |                       |
| Centralized Communication Sc                                                                                                    | erver Details                                                                                                    |                                                                       |                                      |                                            |                       |                       |
| contrained communication of                                                                                                    |                                                                                                    |                                                                       |                                      |                                            |                       |                       |
| SQL Server : 192.168.10.122                                                                                                    | Authentication Mode : SQL Authentication                                                                                                    |                                                                       |                                      |                                            |                       |                       |
| Del and del series                                                                                                    |                                                                                                    |                                                                       |                                      |                                            |                       |                       |
| Database : DOC_Enhancement_11th                                                                                                    | h_Nov                                                                                                    |                                                                       |                                      |                                            |                       |                       |
|                                                                                                    |                                                                                                    |                                                                       |                                      |                                            |                       |                       |
| Profile Templates Tags                                                                                                    | Patterns Agents                                                                                                    |                                                                       |                                      |                                            |                       | 0/                    |
| Profile Name                                                                                                    | Profile Progress                                                                                                    | Agent Communication                                                   | On Demand Classification             | On the fly Classification Status           | Last Scan Start Time  | Last Scan End Time    |
|                                                                                                    | Q                                                                                                    | Q                                                                     | Q                                    | د م                                        | Q                     | P                     |
| Dr                                                                                                    | 100%                                                                                                    | Success                                                               | Completed                            | NA                                         | 07-Nov-24 03:34:28 PM | 07-Nov-24 03:34:36 PM |
| Drp                                                                                                    | 100%                                                                                                    | Success                                                               | Stopped (Unauthorized)               | NA                                         | 08-Nov-24 01:21:43 PM | 08-Nov-24 01:21:45 PM |
| Exchange Online LE108                                                                                                    | 507.                                                                                                    | Success                                                               | Stopped (Last Scan Stopped before C  |                                            | 08-Nov-24 09:59:08 AM | 08-Nov-24 01:21:14 PM |
| Exchorpme At                                                                                                    | 1004                                                                                                    | Success                                                               | Completed (One or more maliboxes cou | d On (nease make sure as exchange service) | 10 New 24 05:00:12 PM | 24-00-24 05:00:00 PM  |
| FS 04                                                                                                    | 100%                                                                                                    | Success                                                               | Completed                            | Off                                        | 11.Nov.24 04:15:51 PM | 11.Nov.24 04:15:05 PM |
| FS 05                                                                                                    | 100%                                                                                                    | Success                                                               | Completed                            | Off                                        | 14-Nov-24 05:43:10 PM | 14-Nov-24 05-50-30 PM |
| FS 06                                                                                                    | 100%                                                                                                    | Success                                                               | Completed                            | Off                                        | 15-Nov-24 12:09:03 PM | 15-Nov-24 12:09:11 PM |
| SPOnine 01                                                                                                    | 100%                                                                                                    | Success                                                               | Completed                            | Off                                        | 11-Nov-24 05:05:41 PM | 11-Nov-24 05:30:18 PM |
| SPOnine 02                                                                                                    | 100%                                                                                                    | Success                                                               | Completed                            | Off                                        | 14-Nov-24 05:41:28 PM | 14-Nov-24 05:50:48 PM |
| Profile Information                                                                                                    |                                                                                                    |                                                                       |                                      |                                            |                       |                       |
|                                                                                                    |                                                                                                    |                                                                       |                                      |                                            |                       |                       |
|                                                                                                    | 52.42                                                                                                    |                                                                       |                                      |                                            |                       |                       |
| Name                                                                                                    | : FS 03                                                                                                    |                                                                       |                                      |                                            |                       |                       |
| Name<br>Description                                                                                                    | : FS 03<br>:                                                                                                    |                                                                       |                                      |                                            |                       |                       |
| Name<br>Description<br>Component Type                                                                                                    | : FS 03<br>:<br>: Windows File Server                                                                                                    |                                                                       |                                      |                                            |                       |                       |
| Name<br>Description<br>Component Type<br>Folder Information                                                                                  | : F5 03<br>:<br>: Windows File Server<br>: \\\92.168.112.137\e\Sensitive Data DMY ,                                                                                                    | ; \\192.168.112.137\c\Sensitive Data DMY\Testil                       | L                                    |                                            |                       |                       |
| Name<br>Description<br>Component Type<br>Folder Information<br>Status                                                                        | : F5 03<br>:<br>: Windows File Server<br>: \\192.168.112.137\e\Sensitive Data DMY<br>: Completed                                                                                                    | ; \\192.168.112.137\e\Sensitive Data DMY\Testi                        | ı                                    |                                            |                       |                       |
| Name<br>Description<br>Component Type<br>Folder Information<br>Status<br>On the fly Status                                                   | : FS 03<br>:<br>: Windows File Server<br>: \\f92.168.112.137\e\Sensitive Data DMY,<br>: Completed<br>: Off                                                                                                    | ; \\192.168.112.137\e\Sensitive Data DMY\Testi                        | ı                                    |                                            |                       |                       |
| Name<br>Description<br>Component Type<br>Folder Information<br>Status<br>On the By Status<br>Templates                                       | : FS 03<br>:<br>Windows File Server<br>: \\192.164.112.137/u\SendBive Data DM7.<br>: Completed<br>: Off<br>: Health Insurance Portability and Account                                                         | ; \\192.168.112.137/u\Sensitive Data DMY\Testi<br>ability Act (HIPAA) | ı                                    |                                            |                       |                       |
| Name<br>Description<br>Component Type<br>Folder Information<br>Status<br>On the fly Status<br>Templates<br>Schedule                          | FS 03     Windows File Server     Windows File Server     Windows File Server     Windows File Server     Completed     Off     Health insurance Portability and Account     r                                | ; \\192.166.112.137/n\Sensitive Data DMY\Testi<br>ability Act (HIPAA) | L                                    |                                            |                       |                       |
| Name<br>Description<br>Component Type<br>Folder Information<br>Status<br>On the By Status<br>Temptates<br>Schedule<br>Statu Time             | 15 03     1     Windows File Server     Windows File Server     Windows File Server     Windows File Server     Graphetel     Off     Health Insurance Purtability and Account     1     154/00-24 0500512 PM | : \\192.168.112.137w\Sensilive Data DMY\Testi<br>ability Act (HIPAA)  | L                                    |                                            |                       |                       |
| Name<br>Description<br>Component Type<br>Folder information<br>Status<br>On the #p Status<br>Templates<br>Schedule<br>Start Time<br>For Time | 15 63     Windows File Server     Windows File Server     Windows File Server     Gaugateled     Off     Foldh Insurance Purtuability and Account     1     1     19 May 24 0500012 PM     16400 00012 PM     | : \\192.164.112.137\u35endBve Data DMYYTedB                           | L                                    |                                            |                       |                       |
| Name<br>Description<br>Component Type<br>Folder Information<br>Status<br>On the By Status<br>Templates<br>Schedule<br>Start Time<br>End Time | 15 83     Windows File Server     Windows File Server     Windows File Server     Completed     Gord     Health Insurance Portability and Account     1     19-Nov-24 0500012 PM     19-Nov-24 0500013 PM     | : \\192.164.12.1374/Sensitive Data DMY\Reli<br>ability Act OHPAA)     | L                                    |                                            |                       |                       |

Figure 27: Data Discovery & Classification Window showing Profile Progress and Profile Information

**NOTE:** The Lepide Web Console has a notification option to choose whether to send an alert when the scan starts and whether to notify of the scan status when it changes. This configuration can only be done in the Web Console so please refer to the <u>Web Console Configuration Guide</u> for more information about this.

If an Agent is not installed, the following message box will be displayed:

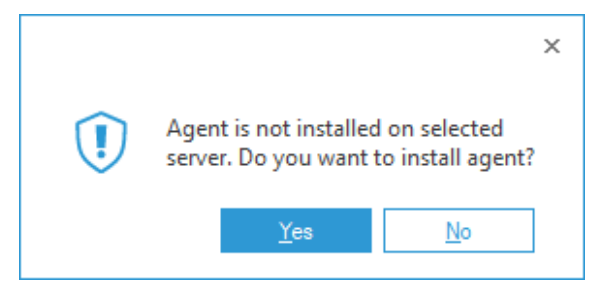

Figure 28: Message Box Asking to Install an Agent

• Choose **Yes** to install the Agent

#### 4.6 Install an Agent

**NOTE:** The DDC Agent should be uninstalled after installing the latest setup.

|  | Auros rguni duri User indire Status |       | P         | i rune | ۹ | 510103 |
|--|-------------------------------------|-------|-----------|--------|---|--------|
|  |                                     |       |           |        |   |        |
|  |                                     |       |           |        |   |        |
|  |                                     |       |           |        |   |        |
|  |                                     |       |           |        |   |        |
|  |                                     |       |           |        |   |        |
|  |                                     |       |           |        |   |        |
|  |                                     |       |           |        |   |        |
|  |                                     |       |           |        |   |        |
|  |                                     |       |           |        |   |        |
|  |                                     |       |           |        |   |        |
|  |                                     |       |           |        |   |        |
|  |                                     |       |           |        |   |        |
|  |                                     |       |           |        |   |        |
|  |                                     |       |           |        |   |        |
|  |                                     |       |           |        |   |        |
|  |                                     |       |           |        |   |        |
|  |                                     |       |           |        |   |        |
|  |                                     |       |           |        |   |        |
|  |                                     |       |           |        |   |        |
|  |                                     |       |           |        |   |        |
|  |                                     |       |           |        |   |        |
|  |                                     |       |           |        |   |        |
|  |                                     |       |           |        |   |        |
|  |                                     |       |           |        |   |        |
|  |                                     |       |           |        |   |        |
|  |                                     |       |           |        |   |        |
|  |                                     |       |           |        |   |        |
|  |                                     |       |           |        |   |        |
|  |                                     | Insta | all Close |        |   |        |

The **Install Agent** dialog box is displayed:

Figure 29: Install Agent Dialog Box

• Click the 🔁 icon to add a new server. The **Add Server** dialog box is displayed:

| 192.158    | .40.242                                         |                                                                                                    |
|------------|-------------------------------------------------|----------------------------------------------------------------------------------------------------|
| \Vepide-   | server\company                                  |                                                                                                    |
| Use "\\ser | rver name \share name" format<br>Iministrator   |                                                                                                    |
| ******     | 18                                              |                                                                                                    |
|            | 192.158<br>\\Vepide-<br>Use ''\\set<br>[pde1\ad | 192.158.40.242<br>\\epide-server\company<br>Use "\\server name\share name" format<br>Ipde 1\administrator<br>******* |

Figure 30: Add Server Dialog Box

- Enter the server information as follows:
  - IP address: The IP address of the server from where you want to run Classification, it can be the Lepide Data Security Platform server or the File server.
  - Agent Path: Create a shared folder on the Classification server. (\\server name or IP\Shared Folder) where the Agent will be installed.
  - **Username & Password**: Username with Read/Write access on the Shared folder.
- Click **OK** when finished to go back to the **Install Agent** dialog box:

| IP Address     | Agent Path     |         | User Name           |   | Status         |
|----------------|----------------|---------|---------------------|---|----------------|
|                | P              | Q       | •                   | P |                |
| 192.168.40.242 | \Vepide-server | company | lpde1\administrator |   | Ready to insta |
|                |                |         |                     |   |                |
|                |                |         |                     |   |                |
|                |                |         |                     |   |                |
|                |                |         |                     |   |                |

Figure 31: Install Agent Dialog Box

• Select the server and click **Install** to install the agent:

| IP Address     | Anant Path             | Liter Name          | O Statue  |
|----------------|------------------------|---------------------|-----------|
| 11 7000000     | 0 p                    | P                   | 510105    |
| 192.168.40.242 | \Vepide-server\company | lpde1\administrator | Installed |
|                |                        |                     |           |
|                |                        |                     |           |
|                |                        |                     |           |
|                |                        |                     |           |

Figure 32: Agent is Successfully Installed

- Once the installation is complete, click **Close** to return to the **Classification Server** dialog box
- Click **Finish**

#### 4.7 Uninstalling an Agent

• Click the Data Discovery & Classification icon to go to the Data Discovery & Classification screen and select the **Agents** tab:

| ≡  | 🗞 Data Discovery & Classification                                                                                                    |                   |                                         |                          |
|----|----------------------------------------------------------------------------------------------------|-------------------|-----------------------------------------|--------------------------|
| 0  | Centralized Communication Server Details                                                                                                    |                   |                                         |                          |
| v  | SQL Server : DMD01 Authentication Mode : SQL Authentication                                                                                                    |                   |                                         |                          |
| C  | Database : DDCDB                                                                                                    |                   |                                         |                          |
| ۶  |                                                                                                    |                   |                                         |                          |
|    | Profile Templates Tags Patterns Agents                                                                                                    |                   |                                         | <u>o</u> , <u>×</u> , t† |
|    | rgent server                                                                                                    | Agent Path        | <br>p                                   | 9                        |
| E  | 192.168.1.10                                                                                                    | \\dod01\DDC Agent | DDC - File Server , Exchange , OneDrive |                          |
|    |                                                                                                    |                   |                                         |                          |
| *  |                                                                                                    |                   |                                         |                          |
| 5  |                                                                                                    |                   |                                         |                          |
|    |                                                                                                    |                   |                                         |                          |
| \$ |                                                                                                    |                   |                                         |                          |
| 4  |                                                                                                    |                   |                                         |                          |
|    |                                                                                                    |                   |                                         |                          |
| 8  |                                                                                                    |                   |                                         |                          |
|    |                                                                                                    |                   |                                         |                          |
|    |                                                                                                    |                   |                                         |                          |
|    |                                                                                                    |                   |                                         |                          |
|    | Agent Information                                                                                                    |                   |                                         | ^                        |
|    | August Course                                                                                                    |                   |                                         |                          |
|    | Agent Path - WordDINDC Agent                                                                                                    |                   |                                         |                          |
|    | Loop lier Indefined name                                                                                                    |                   |                                         |                          |
|    | Scanned Profiles : DDC - File Server , Exchange , OneDrive                                                                                                    |                   |                                         |                          |
|    | same reason in the second standard second second se |                   |                                         |                          |
|    |                                                                                                    |                   |                                         |                          |
|    |                                                                                                    |                   |                                         |                          |
|    |                                                                                                    |                   |                                         |                          |
|    |                                                                                                    |                   |                                         |                          |
|    |                                                                                                    |                   |                                         |                          |
|    |                                                                                                    |                   |                                         |                          |
|    | 6                                                                                                    |                   |                                         | × .                      |
|    |                                                                                                    |                   |                                         | 2                        |

Figure 33: Data Discovery & Classification Screen

- Select the Agent you want to uninstall and click the Uninstall icon  $\stackrel{\bigstar}{\blacktriangleright}$
- The Uninstall Agent dialog box is displayed:

|        | Sc Data Discovery & Classification                                                                       |                 |                   |                  |             |    |                                         |              |
|--------|----------------------------------------------------------------------------------------------------|-----------------|-------------------|------------------|-------------|----|-----------------------------------------|--------------|
| 0<br>• | Centralized Communication Server Details SQL Server : [DH001 Authentication Mode : [SQL Authentication ] |                 |                   |                  |             |    |                                         |              |
| 8<br>• | Database : DDCDB                                                                                         |                 |                   |                  |             |    |                                         |              |
| É      | Profile Templates Tags Patterns Agents                                                                   |                 |                   |                  |             | ×  | <u>o</u> ×                              | <b>, 4</b> 7 |
|        | Agent Server                                                                                             | Uninstall Agent |                   |                  |             |    | Scarned Profile                         | P            |
| 18     | 192,168.1.10                                                                                             |                 |                   |                  |             |    | DDC - File Server , Exchange , OneDrive |              |
| +      |                                                                                                    | Select All      |                   |                  |             | 47 |                                         |              |
| 8      |                                                                                                    | IP Address      | Agent Path        | User Name        | Status<br>P | ٩  |                                         |              |
| ۵      |                                                                                                    | 192.168.1.10    | Vided01\DDC Agent | lpde4/neal.gamby | Installed   |    |                                         |              |
| 7      |                                                                                                    |                 |                   |                  |             |    |                                         |              |
| Q      |                                                                                                    |                 |                   |                  |             |    |                                         |              |
|        |                                                                                                    |                 |                   |                  |             |    |                                         |              |
|        |                                                                                                    |                 |                   |                  |             |    |                                         |              |
|        | Agent information                                                                                        |                 |                   |                  |             |    |                                         | ^            |
|        | -<br>Agent Server : 192.168.1.10                                                                         |                 |                   |                  |             |    |                                         |              |
|        | Agent Path : \\dcd01\DDC Agent                                                                           |                 |                   |                  |             |    |                                         |              |
|        | Logon User : Ipde4/uneal.gamby<br>Scanned Profiles : DDC - File Server , Exchange , OneDrive             |                 | Uninstall         | Close            |             |    |                                         |              |
|        |                                                                                                    |                 |                   |                  |             |    |                                         |              |
|        |                                                                                                    |                 |                   |                  |             |    |                                         |              |
|        |                                                                                                    |                 |                   |                  |             |    |                                         |              |
|        |                                                                                                    |                 |                   |                  |             |    |                                         |              |
|        |                                                                                                    |                 |                   |                  |             |    |                                         |              |
|        | <                                                                                                    |                 |                   |                  |             |    |                                         | >            |

Figure 34: Uninstall Agent Dialog Box

• Choose the server to be uninstalled and click on **Uninstall**:

| IP Address   | Agent Path        | User Name                                       | Status    |
|--------------|-------------------|-------------------------------------------------|-----------|
| 192 168 1 10 | \\ded01\DDC Agent | Q<br>V<br>v v v v v v v v v v v v v v v v v v v | Installed |
|              |                   |                                                 |           |
|              |                   |                                                 |           |

Figure 35: Uninstall Agent

• Select **Yes** to start uninstalling the Selected Server:

| IP Address |   | Agent Path | User Name | Status |
|------------|---|------------|-----------|--------|
|            | م | م          | ۶         |        |
|            |   | Yes        | No        |        |

Figure 36: Confirm Uninstall of the Agent

• Click Close

## 5 Adding a Profile for Other Components

In Section 4 we added a new Profile for Windows File Server using the Wizard.

The **Select Objects** dialog box is the only step of the Wizard that changes depending on the component selected. Therefore, in the instructions that follow, only the **Select Objects** dialog box is shown, and the other steps are as described previously in Section 4.

## 5.1 Adding a Profile for NetApp Filer

|        |                           |                                 |                |                 | ×          |
|--------|---------------------------|---------------------------------|----------------|-----------------|------------|
| Sele   | ct Object(s)              | he technical fear dear the star |                |                 |            |
| Please | e select the object(s) to | be included for classification. |                |                 |            |
| A      | ccess Credentials         |                                 |                |                 |            |
|        | Component :               | NetApp Filer                    | Ŧ              |                 |            |
|        | User Name :               |                                 |                | Example : Domai | n\UserName |
|        | Password :                |                                 |                |                 |            |
|        |                           |                                 |                |                 |            |
|        |                           |                                 |                | 0 -             | ×          |
|        | Folder Path               |                                 | Server         |                 |            |
|        |                           |                                 |                |                 |            |
|        |                           |                                 |                |                 |            |
|        |                           |                                 |                |                 |            |
|        |                           |                                 |                |                 |            |
|        |                           |                                 |                |                 |            |
|        |                           |                                 |                |                 |            |
|        |                           |                                 |                |                 |            |
|        |                           |                                 |                |                 |            |
|        |                           |                                 |                |                 |            |
|        |                           | [                               | < <u>B</u> ack | <u>N</u> ext >  | Cancel     |
|        |                           |                                 |                |                 |            |

Figure 37: Add a NetApp Filer Component

- Choose the **NetApp Filer** Component
- Add the User Name and Password
- To continue adding the Profile, follow Section 4.1 Folder Options given previously in this document.

#### 5.2 Adding a Profile for Exchange OnPremise

|                                                |                                       |              |                | ×            |
|------------------------------------------------|---------------------------------------|--------------|----------------|--------------|
| Select Object(s)<br>Please select the object(s | ;) to be included for classification. |              |                |              |
| Access Credentials                             |                                       |              |                |              |
| Component :                                    | Exchange OnPremise                    | -            |                |              |
| Server Name/IP :                               |                                       | -            |                |              |
| User Name :                                    |                                       |              | Example : Doma | ain\UserName |
| Password :                                     | l                                     |              |                |              |
|                                                |                                       |              |                |              |
|                                                |                                       |              | 2              | Ē            |
| Mailbox Name                                   |                                       |              |                | 0            |
|                                                |                                       |              |                | ~            |
|                                                |                                       |              |                |              |
|                                                |                                       |              |                |              |
|                                                |                                       |              |                |              |
|                                                |                                       |              |                |              |
|                                                |                                       |              |                |              |
|                                                | < <u>E</u>                            | <u>B</u> ack | <u>N</u> ext > | Cancel       |

Figure 38: Add an Exchange OnPremise Component

- Choose the **Exchange OnPremise** Component
- Add the Server Name/IP
- Add the **User Name** and **Password**
- To continue adding the Profile, follow Section 4.1 Folder Options given previously in this document (adding Mailbox Name rather than Folders)

#### 5.3 Adding a Profile for Exchange Online

|                             |                                   |          |        | ×      |
|-----------------------------|-----------------------------------|----------|--------|--------|
| Select Object(s)            |                                   |          |        |        |
| Please select the object(s) | to be included for classification |          |        |        |
| Access Credentials          |                                   |          |        |        |
| Component :                 | Exchange Online                   | *        |        |        |
| Exchange Server :           | outlook.office365.com             | <b>.</b> |        |        |
| Tenant Name :               | lepidesoftware.onmicrosoft.com    |          |        |        |
| Client ID :                 | 748b10d9-11f5-4424-920d-a1df      | bc3c9a96 | ?.     |        |
| Secret Key :                |                                   |          |        |        |
|                             |                                   |          | 5      | Ē      |
| Mailbox Name                |                                   |          |        |        |
|                             |                                   |          |        |        |
|                             |                                   |          |        |        |
|                             |                                   |          |        |        |
|                             |                                   |          |        |        |
|                             |                                   |          |        |        |
|                             |                                   |          |        |        |
|                             |                                   | < Back   | Next > | Cancel |
|                             |                                   |          |        |        |

Figure 39: Select Objects

- Choose the Exchange Online Component
- Add the Exchange Server Name
- Add the Tenant Name, Client ID and Secret Key
   Click the O·icon for information on how to generate the Client ID and Secret Key
- Click the Enumerate Mailboxes icon
- A list of Mailboxes will be displayed:

|                             |                                      | ×    |
|-----------------------------|--------------------------------------|------|
| Select Object(s)            |                                      |      |
| Please select the object(s) | ) to be included for classification. |      |
|                             |                                      |      |
| Access Credentials          |                                      |      |
|                             |                                      |      |
| Component :                 | Exchange Online 👻                    |      |
| Fundament Community         | 1 1 1 10 005                         |      |
| Exchange Server :           | outlook.omce3b5.com                  |      |
| Tenant Name :               | lepidesoftware.onmicrosoft.com       |      |
|                             |                                      |      |
| Client ID :                 | 748b10d9-11f5-4424-920d-a1dfbc3c9a96 |      |
|                             |                                      |      |
| Secret Key :                |                                      |      |
|                             |                                      |      |
| Mailbox Name                | <b>•</b>                             |      |
|                             | ٩                                    |      |
| Aarushi.1.bhargav           | a                                    |      |
| Administrator               |                                      |      |
| Alan                        |                                      |      |
| Carl                        |                                      |      |
| David                       |                                      |      |
| Devsecunty01                |                                      |      |
|                             | •                                    |      |
|                             |                                      |      |
|                             |                                      |      |
|                             |                                      |      |
|                             | < <u>B</u> ack <u>N</u> ext > Can    | icel |
| L                           |                                      |      |

Figure 40: Select Objects with Mailboxes Enumerated

- Check the box next to the URL to select/deselect it
- To select all Mailboxes click the Select All Items icon  $\widehat{igsidential}$
- To deselect all Mailboxes click the Remove Selection icon 🗵
- Click **Next** once the selections have been made

• To Add **On the fly Classification** select the check box:

| 🔲 📚 Data Di  | covery & Classification                                                                                     |                                                                |                                                                                                    |                 |                     |
|--------------|----------------------------------------------------------------------------------------------------|----------------------------------------------------------------|----------------------------------------------------------------------------------------------------|-----------------|---------------------|
| Centralized  | Communication Server Details           doi:10.1016/0016         Authentication Mode :         612.1016-0016 |                                                                |                                                                                                    |                 |                     |
| C Database : |                                                                                                    | Classification Server<br>Please select the classification      | method and server.                                                                                           | ×               | 0.4 × 4             |
| Polle Name   | Apert Communication                                                                                         | On the fly Classification Classify Now Classification Schedule | Ð                                                                                                    | Change Schedule | e Lad Scan End Tine |
| 9            |                                                                                                    | Classification Server :                                        | 197.204.07721<br>Please select or enter the IP of the server w<br>you need to host the Classification agent. | -<br>there      |                     |
|              |                                                                                                    |                                                                | (Bet                                                                                                    | Sook Courd      |                     |
|              |                                                                                                    |                                                                | < Box                                                                                                    | rman Cancel     |                     |

Figure 41: Selecting On the Fly Classification

• Enter the Thumbprint Value of the Tenant's Certificate in the text box:

| Solution     Centralized Communication Server Details     Solution     Solution     Advertication Node:                                                                                                    |                                                                                                    |  |
|----------------------------------------------------------------------------------------------------|----------------------------------------------------------------------------------------------------|--|
| C Database : C                                                                                                    | Classification Server Please select the classification method and server.                                                                                      |  |
| April See Patters April April Patters April See Patters April See Patters April | On the fty Cassification     On the fty Cassification     On the fty Cassification     Output     Cassification Schedule     Output     Cassification Schedule |  |
| \$                                                                                                    | Classification Server 1<br>Missis solicit or ender the IP of the server where you need to host the Classification agent.                                       |  |
|                                                                                                    | Canot                                                                                                    |  |

Figure 42: Add the Thumbprint Value

| Database : District Constant Constant Const | X Classification Server Please select the classification method and server. P                                                                                                    | 0 / × 4 |
|----------------------------------------------------------------------------------------------------|----------------------------------------------------------------------------------------------------|---------|
| Pode have point conviction p                                                                                                    | Casification Street:     V23447/7      Casification Street:     V23447/7      Parse select or refer The ## of the screet where     you need to boot the Casification speed.     (Eps). From Canad |         |
|                                                                                                    |                                                                                                    |         |

Figure 43: Thumbprint Added

• Choose **Finish** 

| _    |                                                                                                    |                                                                           |
|------|----------------------------------------------------------------------------------------------------|---------------------------------------------------------------------------|
|      | Sa Data Discovery & Classification                                                                                                    |                                                                           |
| 8    | Centralized Communication Server Details                                                                                                    |                                                                           |
| ۲    | SQL Server : doubling/addits Authentication Mode : EQL Authentication                                                                               |                                                                           |
| 8    | Database : devist_centralize.dDDC                                                                                                    | X                                                                         |
| ~    |                                                                                                    | Classification Server Please select the classification method and server. |
| a    | Profile         Templates         Tage         Patterns         Agents           Profile         Name         Agent Communication         Interview | e Lat Son Erd Time                                                        |
| Ga ( | ٩                                                                                                    | On the fly Classification                                                 |
|      | <br>                                                                                                    |                                                                           |
| s    | <br>                                                                                                    | Casify New                                                                |
| æ    |                                                                                                    | ingo Schedule                                                             |
|      | <br>                                                                                                    |                                                                           |
|      |                                                                                                    |                                                                           |
| *    |                                                                                                    | Classification Sen Verfvirg connection clease will for a White            |
|      |                                                                                                    |                                                                           |
|      | <u> </u>                                                                                                    |                                                                           |
|      | <br>                                                                                                    |                                                                           |
|      |                                                                                                    |                                                                           |
|      |                                                                                                    |                                                                           |
|      |                                                                                                    |                                                                           |
|      |                                                                                                    | < Book Finish Cancel                                                      |
|      |                                                                                                    |                                                                           |
|      |                                                                                                    |                                                                           |

Figure 44: Credentials Validation

• The new DDC Profile will be set up

The Assign Templates dialog box is displayed

• To continue adding the Profile, follow the instructions given previously from page 15 of this document.

#### 5.4 Adding a Profile for Windows Cluster

|                                         |                                   |                   |                |                | ×            |
|-----------------------------------------|-----------------------------------|-------------------|----------------|----------------|--------------|
| Select Object(s<br>Please select the ob | 5)<br>bject(s) to be included for | r classification. |                |                |              |
| Access Credenti                         | als                               |                   |                |                |              |
| Component :                             | Windows Cluste                    | er -              | •              |                |              |
| User Name :                             |                                   |                   |                | Example : Doma | ain\UserName |
| Password :                              |                                   |                   |                |                |              |
|                                         |                                   |                   |                | 0 -            | ×            |
| Folder Path                             |                                   |                   | Server         |                |              |
|                                         |                                   |                   |                |                |              |
|                                         |                                   |                   |                |                |              |
|                                         |                                   |                   |                |                |              |
|                                         |                                   |                   |                |                |              |
|                                         |                                   |                   |                |                |              |
|                                         |                                   |                   |                |                |              |
|                                         |                                   |                   |                |                |              |
|                                         |                                   | [                 | < <u>B</u> ack | <u>N</u> ext > | Cancel       |

Figure 45: Add a Windows Cluster Component

- Choose the Windows Cluster Component
- Add the User Name and Password
- To continue adding the Profile, follow Section 4.1 Folder Options given previously in this document.

#### 5.5 Adding a Profile for SharePoint OnPremise

| Select Object(s) Please select the object(s) to | o be included for classification. | ×                         |
|-------------------------------------------------|-----------------------------------|---------------------------|
| Access Credentials                              |                                   |                           |
| Component :                                     | SharePoint OnPremise              | •                         |
| Central Admin URL :                             |                                   | •                         |
| User Name :                                     |                                   | Example : Domain\UserName |
| Password :                                      |                                   |                           |
|                                                 |                                   |                           |
| Site Collection URL                             |                                   | O - X                     |
|                                                 |                                   |                           |
|                                                 |                                   |                           |
|                                                 |                                   |                           |
|                                                 |                                   |                           |
|                                                 |                                   |                           |
|                                                 | < <u>B</u> ack                    | Next > Cancel             |

Figure 46: Add a SharePoint OnPremise Component

- Choose the SharePoint OnPremise Component
- Add the Central Admin URL
- Add the User Name and Password
- To continue adding the Profile, follow Section 4.1 Folder Options given previously in this document (adding Site Collection URL rather than Folders)

#### 5.6 Adding a Profile for SharePoint Online

|                                                 |                                       |                | ×      |
|-------------------------------------------------|---------------------------------------|----------------|--------|
| Select Object(s) Please select the object(s) to | be included for classification.       |                |        |
| 2.00                                            |                                       |                |        |
| Access Credentials                              |                                       |                |        |
| Component :                                     | SharePoint Online                     |                |        |
| Central Admin URL :                             | https://LepideS1-admin.sharepoint.com |                |        |
| Client ID :                                     | 0a478d8e-b70d-4599-83d1-40a7882f79a6  | Info           |        |
| Secret Key :                                    | ••••••                                |                |        |
|                                                 |                                       |                |        |
|                                                 |                                       | 5              |        |
| Site Collection URL                             |                                       |                |        |
|                                                 |                                       |                |        |
|                                                 |                                       |                |        |
|                                                 |                                       |                |        |
|                                                 |                                       |                |        |
|                                                 |                                       |                |        |
|                                                 |                                       |                |        |
|                                                 | < <u>B</u> ack                        | <u>N</u> ext > | Cancel |

Figure 47: Add a SharePoint Online Component

- Choose the **SharePoint Online** Component
- Add the Central Admin URL
- Add the **Client ID**
- Add the Secret Key

Click Info for information on how to generate the Client ID and Secret Key

- Click the Enumerate Site Collections icon 🛅
- A list of Site Collection URL's will be displayed:

|                                                                                                    |                                                                                                    |                                                                                                    | ×      |
|----------------------------------------------------------------------------------------------------|----------------------------------------------------------------------------------------------------|----------------------------------------------------------------------------------------------------|--------|
| elect Object(s)                                                                                                    |                                                                                                    |                                                                                                    |        |
| ease select the object(s                                                                                                    | ) to be included for classification.                                                                                                    |                                                                                                    |        |
|                                                                                                    |                                                                                                    |                                                                                                    |        |
| Access Credentials                                                                                                    |                                                                                                    |                                                                                                    |        |
|                                                                                                    |                                                                                                    |                                                                                                    |        |
| Component :                                                                                                    | SharePoint Online                                                                                                    | -                                                                                                    |        |
|                                                                                                    |                                                                                                    | _                                                                                                    |        |
| Central Admin URL :                                                                                                    | https://lepides1-admin.sharepoint.com                                                                                                    | *                                                                                                    |        |
| Client ID .                                                                                                    | c&e0eaf0-99b8-4067-a8ef-8609cbfabea5                                                                                                    | Info                                                                                                    |        |
| Client ID :                                                                                                    |                                                                                                    | 1110                                                                                                    |        |
|                                                                                                    |                                                                                                    |                                                                                                    |        |
| Secret Key :                                                                                                    | ********                                                                                                    |                                                                                                    |        |
| Secret Key :                                                                                                    | *****                                                                                                    |                                                                                                    |        |
| Secret Key :                                                                                                    | *******                                                                                                    |                                                                                                    |        |
| Secret Key :                                                                                                    | ***************************************                                                                                                    |                                                                                                    |        |
| Secret Key :                                                                                                    | 21                                                                                                    | 2 2 5                                                                                                    |        |
| Secret Key : Site Collection U                                                                                                    |                                                                                                    |                                                                                                    |        |
| Secret Key :<br>Site Collection Uf                                                                                                    | RL harepoint.com/sites/appcatalog                                                                                                    | <u>ک</u> کا کا کا کا کا کا کا کا کا کا کا کا کا                                                                                                    |        |
| Secret Key :<br>Site Collection UI<br>https://lepides1.s<br>https://lepides1.s                                                                                                    | RL<br>harepoint.com/sites/appcatalog<br>harepoint.com/sites/TeamSRC3816                                                                                                    |                                                                                                    |        |
| Secret Key :<br>Site Collection UI<br>https://lepides1.s<br>https://lepides1.s<br>https://lepides1.s                                                                                                    | RL<br>harepoint.com/sites/appcatalog<br>harepoint.com/sites/TeamSRC3816<br>harepoint.com/sites/NewSite01                                                                                                    |                                                                                                    |        |
| Secret Key :<br>Site Collection Uf<br>https://lepides1.s<br>https://lepides1.s<br>https://lepides1.s<br>https://lepides1.s<br>https://lepides1.s                                                                                         | RL<br>harepoint.com/sites/appcatalog<br>harepoint.com/sites/TeamSRC3816<br>harepoint.com/sites/NewSite01<br>harepoint.com/sites/TestSite5_new001<br>barepoint.com/sites/exceldata                                                                                                    |                                                                                                    |        |
| Secret Key :<br>Site Collection UI<br>Site Collection UI<br>https://lepides1.s<br>https://lepides1.s<br>https://lepides1.s<br>https://lepides1.s<br>https://lepides1.s<br>https://lepides1.s                                             | RL<br>harepoint.com/sites/appcatalog<br>harepoint.com/sites/TeamSRC3816<br>harepoint.com/sites/NewSite01<br>harepoint.com/sites/TestSite5_new001<br>harepoint.com/sites/exceldata<br>harepoint.com/sites/site1.1                                                                      |                                                                                                    |        |
| Secret Key :<br>Site Collection Uf<br>https://lepides1.s<br>https://lepides1.s<br>https://lepides1.s<br>https://lepides1.s<br>https://lepides1.s<br>https://lepides1.s<br>https://lepides1.s<br>https://lepides1.s<br>https://lepides1.s | RL<br>harepoint.com/sites/appcatalog<br>harepoint.com/sites/TeamSRC3816<br>harepoint.com/sites/NewSite01<br>harepoint.com/sites/TestSite5_new001<br>harepoint.com/sites/exceldata<br>harepoint.com/sites/site1.1<br>harepoint.com/sites/OnedriveLTDAbhishek                           |                                                                                                    |        |
| Secret Key :<br>Site Collection Uf<br>https://lepides1.s<br>https://lepides1.s<br>https://lepides1.s<br>https://lepides1.s<br>https://lepides1.s<br>https://lepides1.s<br>https://lepides1.s<br>https://lepides1.s<br>https://lepides1.s | RL<br>harepoint.com/sites/appcatalog<br>harepoint.com/sites/TeamSRC3816<br>harepoint.com/sites/NewSite01<br>harepoint.com/sites/TestSite5_new001<br>harepoint.com/sites/exceldata<br>harepoint.com/sites/Site1.1<br>harepoint.com/sites/OnedriveLTDAbhishek                           | ∑ ∑ F ↓ ↓ <p< td=""><td></td></p<> |        |
| Secret Key :<br>Site Collection Uf<br>Site Collection Uf<br>https://lepides1.s<br>https://lepides1.s<br>https://lepides1.s<br>https://lepides1.s<br>https://lepides1.s<br>https://lepides1.s<br>https://lepides1.s                       | RL<br>harepoint.com/sites/appcatalog<br>harepoint.com/sites/TeamSRC3816<br>harepoint.com/sites/NewSite01<br>harepoint.com/sites/TestSite5_new001<br>harepoint.com/sites/exceldata<br>harepoint.com/sites/OnedriveLTDAbhishek<br>harepoint.com/sites/02                                |                                                                                                    |        |
| Secret Key :<br>Site Collection Uf<br>https://lepides1.s<br>https://lepides1.s<br>https://lepides1.s<br>https://lepides1.s<br>https://lepides1.s<br>https://lepides1.s<br>https://lepides1.s<br>https://lepides1.s<br>https://lepides1.s | RL<br>harepoint.com/sites/appcatalog<br>harepoint.com/sites/TeamSRC3816<br>harepoint.com/sites/NewSite01<br>harepoint.com/sites/TestSite5_new001<br>harepoint.com/sites/exceldata<br>harepoint.com/sites/site1.1<br>harepoint.com/sites/OnedriveLTDAbhishek<br>harepoint.com/sites/02 |                                                                                                    |        |
| Secret Key :<br>Site Collection Uf<br>https://lepides1.s<br>https://lepides1.s<br>https://lepides1.s<br>https://lepides1.s<br>https://lepides1.s<br>https://lepides1.s<br>https://lepides1.s<br>https://lepides1.s                       | RL<br>harepoint.com/sites/appcatalog<br>harepoint.com/sites/TeamSRC3816<br>harepoint.com/sites/NewSite01<br>harepoint.com/sites/TestSite5_new001<br>harepoint.com/sites/exceldata<br>harepoint.com/sites/Vites/III<br>harepoint.com/sites/OnedriveLTDAbhishek                         | E E ■                                                                                                    | Cancel |

Figure 48: Select Objects with Site Collections Enumerated

- Check the box next to the URL to select/deselect it
- To select all Site Collection URL's click the Select All Items icon 📓
- To deselect all Site Collection URL's click the Remove Selection icon  ${igarsigma}$
- Click **Next** once the selections have been made
- The Assign Templates dialog box is displayed
- To continue adding the Profile, follow the instructions given previously from page 15 of this document.

#### 5.7 Adding a Profile for OneDrive for Business

- Choose the **OneDrive for Business** Component
- Add the Tenant admin URL
- Add the Client ID and Secret Key

Click the ⑦- for information on how to generate the Client ID and Secret Key

• Click the Enumerate User Accounts icon 🛅

|                                              |                                            |                | ×      |
|----------------------------------------------|--------------------------------------------|----------------|--------|
| Select Object(s) Please select the object(s) | to be included for classification.         |                |        |
| Access Credentials                           |                                            |                |        |
| Component :                                  | OneDrive for Business 🔹                    |                |        |
| Tenant admin URL :                           | https://lepidesoftware-admin.sharepoint.co |                |        |
| Client ID :                                  | 748b10d9-11f5-4424-920d-a1dfbc3c9a96       | ?.             |        |
| Secret Key :                                 | •••••                                      |                |        |
|                                              |                                            |                |        |
|                                              |                                            | 55             |        |
| User Accounts UR                             | L                                          |                |        |
|                                              |                                            |                |        |
|                                              |                                            |                |        |
|                                              |                                            |                |        |
|                                              |                                            |                |        |
|                                              |                                            |                |        |
|                                              | < <u>B</u> ack                             | <u>N</u> ext > | Cancel |

Figure 49: Select Object(s)

• A list of User Account URL's will be displayed:

|                                                                                         |                                                                                                    | × |  |  |  |
|-----------------------------------------------------------------------------------------|----------------------------------------------------------------------------------------------------|---|--|--|--|
| Select Object(s)                                                                        |                                                                                                    |   |  |  |  |
| Please select the object(s)                                                             | to be included for classification.                                                                    |   |  |  |  |
|                                                                                         |                                                                                                    |   |  |  |  |
| Access Credentials                                                                      |                                                                                                    |   |  |  |  |
|                                                                                         |                                                                                                    |   |  |  |  |
| Component :                                                                             | OneDrive for Business                                                                                 |   |  |  |  |
| Tenant admin URL :                                                                      | https://lepidesoftware-admin.sharepoint.co                                                            |   |  |  |  |
|                                                                                         |                                                                                                    |   |  |  |  |
| Client ID :                                                                             | 748b10d9-11f5-4424-920d-a1dfbc3c9a96                                                                  |   |  |  |  |
|                                                                                         |                                                                                                    |   |  |  |  |
| Secret Key :                                                                            |                                                                                                    |   |  |  |  |
|                                                                                         |                                                                                                    |   |  |  |  |
|                                                                                         | )<br>2<br>3<br>5<br>5<br>5<br>5<br>5<br>5<br>5<br>5<br>5<br>5<br>5<br>5<br>5<br>5<br>5<br>5<br>5<br>5 |   |  |  |  |
|                                                                                         |                                                                                                    |   |  |  |  |
| User Accounts U                                                                         | RL                                                                                                    |   |  |  |  |
| https://epidecoff                                                                       | >>>>>>>>>>>>>>>>>>>>>>>>>>>>>>>>>>>>>>                                                                |   |  |  |  |
| https://epidesoft                                                                       | ware-my.sharepoint.com/personal/janes_lepidesoftware_onmicrosoft_com/                                 |   |  |  |  |
| https://lepidesoft                                                                      | ware-my.sharepoint.com/personal/john_lepidesoftware_onmicrosoft_com/                                  |   |  |  |  |
| https://lepidesoft                                                                      | https://lepidesoftware-my.sharepoint.com/personal/saddammodemauth_lepidesoftware_on                   |   |  |  |  |
| https://lepidesoft                                                                      | https://lepidesoftware-my.sharepoint.com/personal/sandeepv_lepidesoftware_onmicrosoft                 |   |  |  |  |
| https://lepidesoftware-my.sharepoint.com/personal/sudesh_lepidesoftware_onmicrosoft_c   |                                                                                                    |   |  |  |  |
| https://lepidesoftware-my.sharepoint.com/personal/tarun_lepidesoftware_onmicrosoft_com/ |                                                                                                    |   |  |  |  |
|                                                                                         |                                                                                                    |   |  |  |  |
|                                                                                         |                                                                                                    |   |  |  |  |
|                                                                                         |                                                                                                    |   |  |  |  |
|                                                                                         | < <u>B</u> ack <u>N</u> ext > Cance                                                                   |   |  |  |  |
|                                                                                         |                                                                                                    |   |  |  |  |

Figure 50: Select Objects with User Accounts Enumerated

- Check the box next to the URL to select/deselect it
- To select all User Account URL's click the Select All Items icon  $ec{arget}$
- To deselect all User Account URL's click the Remove Selection icon  $\widehat{\mathbb{S}}$
- Click **Next** once the selections have been made

- The Assign Templates dialog box is displayed
- To continue adding the Profile, follow the instructions given previously from page 15 of this document.

## 5.8 Adding a Profile for Dropbox

- Choose the **Dropbox** Component
- Add the Server Name
- Add the Authentication
- To continue adding the Profile, follow the <u>Folder Options</u> instructions given previously

|                                                 |                                   |                |                |        | ×  |
|-------------------------------------------------|-----------------------------------|----------------|----------------|--------|----|
| Select Object(s) Please select the object(s) to | o be included for classification. |                |                |        | ìr |
| Access Credentials                              |                                   |                |                |        |    |
| Component :                                     | Dropbox                           | •              | <b>?</b> .     |        |    |
| Server Name :                                   |                                   |                |                |        |    |
| Authentication                                  |                                   |                |                |        |    |
|                                                 |                                   |                | 0 -            | ×      |    |
| Folder Path                                     |                                   |                |                | Q      |    |
|                                                 |                                   |                |                |        |    |
|                                                 |                                   |                |                |        |    |
|                                                 |                                   |                |                |        |    |
|                                                 |                                   |                |                |        |    |
|                                                 |                                   |                |                |        |    |
|                                                 |                                   | < <u>B</u> ack | <u>N</u> ext > | Cancel |    |

Figure 51: Add a Dropbox Component

#### 5.9 Adding a Profile for Linux

- Choose the Linux Component
- Add the User Name and Password
- To continue adding the Profile, follow Section 4.1 Folder Options given previously in this document

| Sele  | ect Object(s)             | ha ta da de la contección de la contección |                |                         | ×  |
|-------|---------------------------|----------------------------------------------------------------------------------------------------|----------------|-------------------------|----|
| Pleas | e select the object(s) to | be included for classification.                                                                                                    |                |                         |    |
| A     | Access Credentials        |                                                                                                    |                |                         |    |
|       | Component :               | Linux                                                                                                    | <b>*</b>       |                         |    |
|       | User Name :               |                                                                                                    |                | Example : Domain\UserNa | me |
|       | Password :                |                                                                                                    |                |                         |    |
|       |                           |                                                                                                    |                |                         |    |
|       |                           |                                                                                                    |                | <b>O</b> - ×            |    |
|       | Folder Path               |                                                                                                    | Server         |                         |    |
|       |                           |                                                                                                    |                |                         |    |
|       |                           |                                                                                                    |                |                         |    |
|       |                           |                                                                                                    |                |                         |    |
|       |                           |                                                                                                    |                |                         |    |
|       |                           |                                                                                                    |                |                         |    |
|       |                           |                                                                                                    |                |                         |    |
|       |                           |                                                                                                    |                |                         |    |
|       |                           | _                                                                                                    |                |                         |    |
|       |                           |                                                                                                    | < <u>B</u> ack | <u>N</u> ext > Cance    | el |

#### Figure 52: Add a Linux Component

#### 5.10Adding a Profile for Unix

| Select Object(s) Please select the object(s) | to be included for classification. |                |                | ×            |
|----------------------------------------------|------------------------------------|----------------|----------------|--------------|
| Access Credentials                           |                                    |                |                |              |
| Component :                                  | Unix                               | Ŧ              |                |              |
| User Name :                                  |                                    |                | Example : Dom  | ain\UserName |
| Password :                                   |                                    |                |                |              |
|                                              |                                    |                |                |              |
| Folder Path                                  |                                    | Server         | 0 -            | ×            |
|                                              |                                    |                |                |              |
|                                              |                                    |                |                |              |
|                                              |                                    |                |                |              |
|                                              |                                    |                |                |              |
|                                              |                                    |                |                |              |
|                                              |                                    | < <u>B</u> ack | <u>N</u> ext > | Cancel       |

Figure 53: Add a Unix Component

- Choose the **Unix** Component
- Add the User Name and Password
- To continue adding the Profile, follow Section 4.1 Folder Options given previously in this document

#### 5.11Adding a Profile for EMC Isilon

- Choose the **EMC Isilon** Component
- Add the User Name and Password
- To continue adding the Profile, follow Section 4.1 Folder Options given previously in this document.

| Select Object(s) Please select the object(s) to | be included for classification. | ×                         |
|-------------------------------------------------|---------------------------------|---------------------------|
| Access Credentials                              |                                 |                           |
| Component :                                     | EMC Isilon                      | *                         |
| User Name :                                     |                                 | Example : Domain\UserName |
| Password :                                      |                                 |                           |
| Port :                                          |                                 |                           |
|                                                 |                                 | 0 - X                     |
| Folder Path                                     | Ser                             | ver                       |
|                                                 |                                 |                           |
|                                                 | < <u>B</u> ac                   | < <u>N</u> ext > Cancel   |

Figure 54: Add an EMC Isilon Component

## 6 Support

If you face any issues whilst installing, configuring, or using the solution, you can connect with our team using the contact information below.

#### **Product experts**

USA/Canada: +1(0)-800-814-0578 UK/Europe: +44 (0) -208-099-5403 Rest of the World: +91 (0) -991-004-9028

#### Technical gurus

USA/Canada: +1(0)-800-814-0578 UK/Europe: +44 (0) -208-099-5403 Rest of the World: +91(0)-991-085-4291

Alternatively, visit <u>https://www.lepide.com/contactus.html</u> to chat live with our team. You can also email your queries to the following addresses:

sales@Lepide.com, support@Lepide.com

To read more about the solution, visit <u>https://www.lepide.com/data-security-platform/.</u>

## 7 Trademarks

Lepide Data Security Platform, Lepide Data Security Platform App, Lepide Data Security Platform App Server, Lepide Data Security Platform (Web Console), Lepide Data Security Platform Logon/Logoff Audit Module, Lepide Data Security Platform for Active Directory, Lepide Data Security Platform for Group Policy Object, Lepide Data Security Platform for Exchange Server, Lepide Data Security Platform for SQL Server, Lepide Data Security Platform SharePoint, Lepide Object Restore Wizard, Lepide Active Directory Cleaner, Lepide User Password Expiration Reminder, and LiveFeed are registered trademarks of Lepide Software Pvt Ltd.

All other brand names, product names, logos, registered marks, service marks and trademarks (except above of Lepide Software Pvt. Ltd.) appearing in this document are the sole property of their respective owners. These are purely used for informational purposes only.

Microsoft<sup>®</sup>, Active Directory<sup>®</sup>, Group Policy Object<sup>®</sup>, Exchange Server<sup>®</sup>, Exchange Online<sup>®</sup>, SharePoint<sup>®</sup>, and SQL Server<sup>®</sup> are either registered trademarks or trademarks of Microsoft Corporation in the United States and/or other countries.

NetApp® is a trademark of NetApp, Inc., registered in the U.S. and/or other countries.